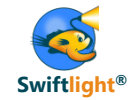

# The Swiftlight Toolkit for Consultants

# Swiftlight<sup>®</sup> Project Management Software "The visual planning tool for consultants"

Torridon Solutions Limited London. New York.

Copyright © 2011 by Torridon Solutions Limited

COMPANY CONFIDENTIAL

No part of this publication may be reproduced, stored in a retrieval system, or transmitted in any form or by any means – electronic, mechanical, photocopying, recording, or otherwise – without the permission of Torridon Solutions Limited.

This document provides an outline of a presentation and is incomplete without the accompanying oral commentary and discussion.

INTELLECTUAL PROPERTY: materials presented in this publication and in the software demonstration accompanying it contain trademarks, designs and inventions which are the property of Torridon Solutions Limited and which are protected by copyright law and international treaties. Patent pending GB 0719129.9.

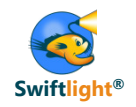

| Purpose        | <ul> <li>The purpose of this toolkit is three-fold:</li> <li>1) To help position Swiftlight so that you better understand where and how to use Swiftlight (and when not to use it);</li> <li>2) To give you practical, real-world ideas about where, when and how to use Swiftlight effectively;</li> <li>3) To provide examples files that you can use and adapt rather than building plans from scratch.</li> </ul> |
|----------------|----------------------------------------------------------------------------------------------------|
| Who is it for? | <ul> <li>Both new and existing users         <ul> <li>If you are new to Swiftlight, we hope this toolkit gives you some idea of Swiftlight's utility, flexibility and power, as well as helpful templates and tips</li> <li>If you are already a user of Swiftlight, we hope it gives you new ideas and tips that will help you get even more out of Swiftlight</li> </ul> </li> </ul>                                |

Overall, we hope you find this toolkit useful and, as always, we welcome your feedback.

The Swiftlight Team, Torridon Solutions

Email: <a href="mailto:support@torridonsolutions.com">support@torridonsolutions.com</a>

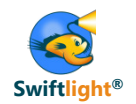

## • Introduction to Swiftlight

- Seven Uses of Swiftlight
  - 1) Timelines (and other outputs) for proposals / meetings
  - 2) Real-time creation of project plans in client meetings
  - 3) Program office: high level perspectives on a portfolio of initiatives
  - 4) In depth project management of an active engagement
  - 5) Structured planning for junior team members
  - 6) Leveraging the links between Swiftlight and MS Project
  - 7) Partner perspective: overseeing multiple projects
- Tips
  - Changing terminology in Swiftlight
  - Adapting colours / fonts to create a customized file
  - Other
- Links to example files

Swiftlight's unique blend of a planning structure, high quality "PowerPoint-like" graphics and outstanding ease of use provides consultants with an easy, visual tool for both project management and client communication

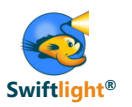

#### **Example Timeline Output**

| Sales Ma                                                      | inageme                   | nt Proce                    | ss Rede                                  | sign                     |                                                                |                                                  |                                                                               |           |                           |                                      |                                      | I                             | n Progress                       |        |
|---------------------------------------------------------------|---------------------------|-----------------------------|------------------------------------------|--------------------------|----------------------------------------------------------------|--------------------------------------------------|-------------------------------------------------------------------------------|-----------|---------------------------|--------------------------------------|--------------------------------------|-------------------------------|----------------------------------|--------|
| Objectives<br>• Redesign Co<br>order to: 1) a<br>and simplify | ompany X's<br>address kno | s sales man<br>own issues;  | agement pro<br>2) standardi              | ocesses in<br>ize, speed | Deliveration<br>• New account<br>• Benefits of<br>• Training p | oles<br>ount and sale<br>case for roll o<br>olan | es managem<br>out                                                             | ent proce | sses                      | Success<br>• Increase<br>• Eliminate | Metrics<br>DM time in<br>50% of time | field by 2 da<br>e on reporti | ays/month<br>ng                  |        |
| Timeline -                                                    | [Page 1 c                 | of 1]                       |                                          |                          |                                                                |                                                  |                                                                               |           |                           |                                      |                                      |                               |                                  |        |
|                                                               | Feb                       | oruary                      |                                          |                          |                                                                | March                                            |                                                                               |           |                           | April                                |                                      |                               |                                  | Ν      |
| 31 Jan                                                        | 07 Feb                    | 14 Feb                      | 21 Feb                                   | 28 Feb                   | 07 Mar                                                         | 14 Mar                                           | 21 Mar                                                                        | 28 Ma     | r 04 Apr                  | 11 Apr                               | 18 Apr                               | 25 Apr                        | 02 May                           | 09 May |
| Key Meeting                                                   | gs                        |                             |                                          |                          |                                                                |                                                  |                                                                               |           |                           |                                      |                                      |                               |                                  |        |
| ● 31st<br>Team<br>Kickoff                                     |                           | C                           | ● 21st<br>Steering<br>ommittee<br>Review |                          |                                                                | c                                                | <ul> <li>21st</li> <li>Steering</li> <li>committee</li> <li>Review</li> </ul> |           |                           | ● 15t<br>Steeri<br>Commi<br>Revie    | h<br>ng<br>ttee<br>w                 |                               | ● 2nd<br>MC review               |        |
| Key Milesto                                                   | ones                      |                             |                                          |                          |                                                                |                                                  |                                                                               |           |                           |                                      |                                      |                               |                                  |        |
|                                                               |                           | A 18t<br>Map of A<br>Proces | h<br>As-Is<br>ses                        | Dra<br>new               | ▲ 7th<br>ft design of<br>v processes                           |                                                  |                                                                               |           | ▲ 8t<br>Refin<br>Benefits | h<br>ned<br>S Case                   |                                      | ,                             | ▲ 2nd<br>Agreed New<br>Processes |        |
| Activity Gro                                                  | oups                      |                             |                                          |                          |                                                                |                                                  |                                                                               |           |                           |                                      |                                      |                               |                                  |        |
| Map As-                                                       | -Is Proces                | ses                         |                                          |                          |                                                                | Develo                                           | p Benefits                                                                    | Case      |                           |                                      |                                      |                               |                                  |        |
|                                                               |                           |                             |                                          | De                       | velop New                                                      | / Processe                                       | es                                                                            |           | Refin                     | e and Rete<br>Processe               | est New<br>s                         |                               |                                  |        |
|                                                               |                           |                             |                                          |                          |                                                                |                                                  |                                                                               |           |                           |                                      | Docume                               | entation                      |                                  |        |
|                                                               |                           |                             |                                          |                          |                                                                |                                                  |                                                                               |           |                           | -                                    | Tr                                   | aining Pla                    | an                               |        |
|                                                               |                           |                             | Debrief<br>Pla                           | on Market<br>n Rollout   | ing                                                            |                                                  |                                                                               |           |                           |                                      |                                      |                               | Roll out                         | t plan |
| Manag<br>Interv                                               | jement<br>/iews           |                             |                                          |                          |                                                                |                                                  |                                                                               |           | F<br>M                    | Review with<br>anagemen              | t                                    |                               |                                  |        |
| Legend                                                        |                           |                             |                                          |                          |                                                                |                                                  |                                                                               |           |                           |                                      |                                      |                               |                                  |        |
| Project 1                                                     | Team                      |                             |                                          |                          | Trainin                                                        | g Group                                          |                                                                               |           |                           | Manage                               | ment Team I                          | nput                          |                                  |        |

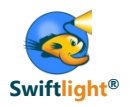

## What it isn't

- A competitor of large project or portfolio systems
- A replacement for Microsoft Project
- A complex, integrated system

# What it is

- A light, low cost desktop application for Windows PCs
  - Easier, simpler and with better graphics than MS Project
  - Faster and more structured than using Excel / PowerPoint for planning
- A productivity tool for busy consultants and managers saving time and creating clarity vs the alternatives
- Low cost, low risk
  - Significantly cheaper than MS Project
  - Not linked to critical systems
  - Low / zero training requirement

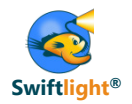

• Consultants may be engaged on projects that span the range in terms of size and complexity...

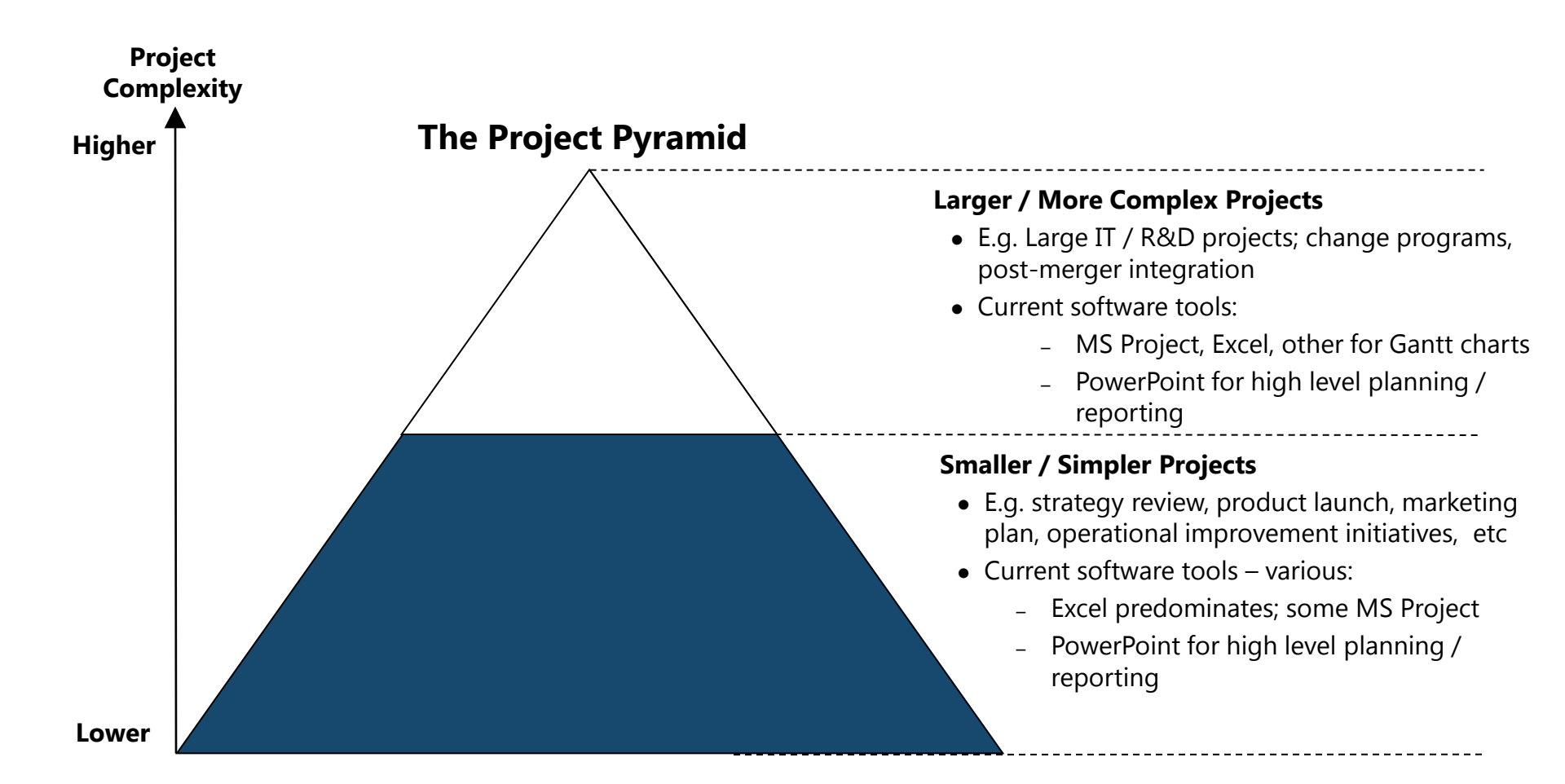

## Swiftlight Where does it fit?

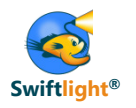

• Swiftlight helps by filling the gap between spreadsheets and MS Project for "smaller/simpler projects", acting as a valuable high level planning tool for the more complex, and addressing both planning and reporting needs

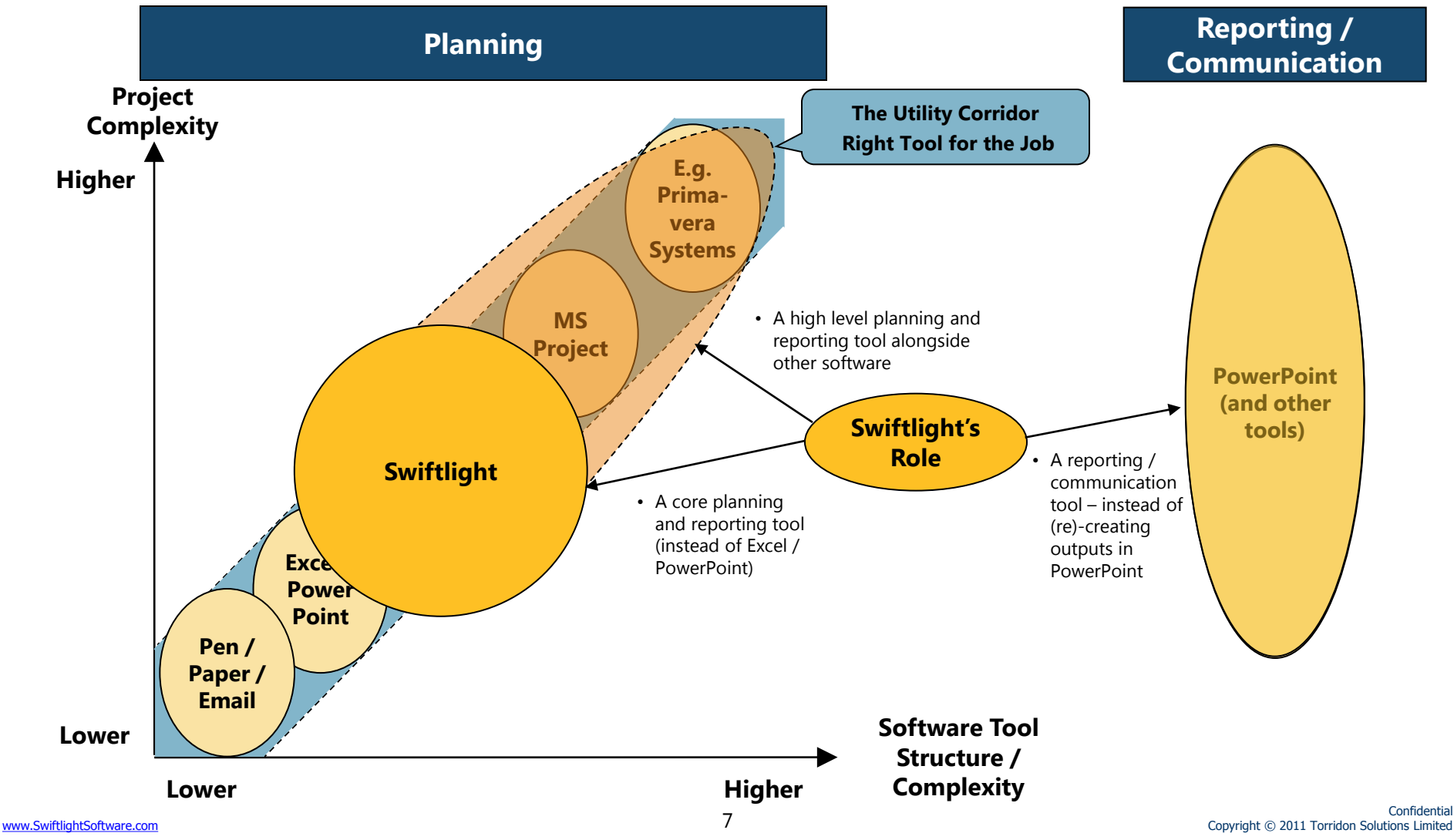

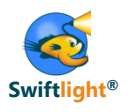

## Swiftlight Key Features (page 1 of 2)

- 8 different "views" that help separate the big picture from the detail
  - Flexible timeline display with clear graphics
  - Activity summaries
  - Detailed to-do lists
  - Issue Log, Contact List
- A focus on objectives, deliverables and measures of success and not just on activities and tasks
- Clear graphics that facilitate thinking, communication and reporting
- Highly intuitive interface offers outstanding ease-of-use
- Good inter-operability with typical software
  - One click export to PowerPoint or PDF
  - Export of lists / tables to Excel / CSV
  - Easy copy and paste to email, Word, Excel, PowerPoint etc..

#### Flexible Timeline Display - Examples

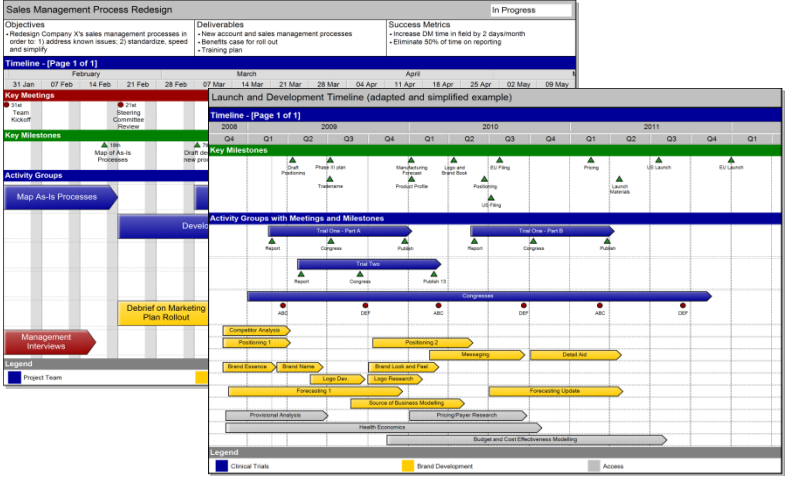

### **Activity Summaries and To-Do Lists**

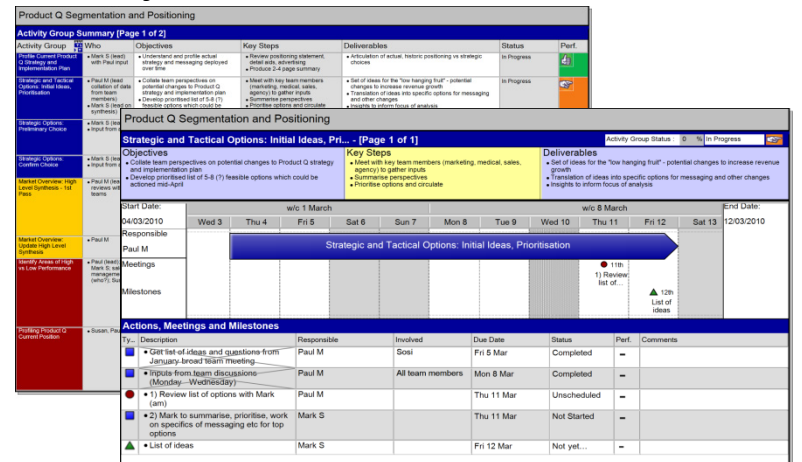

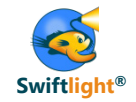

- Easy links to / from Microsoft Project
  - E.g. send high level information from MS Project to Swiftlight for easier visualization and management communication

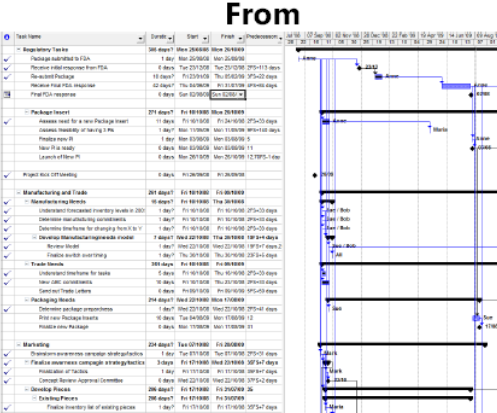

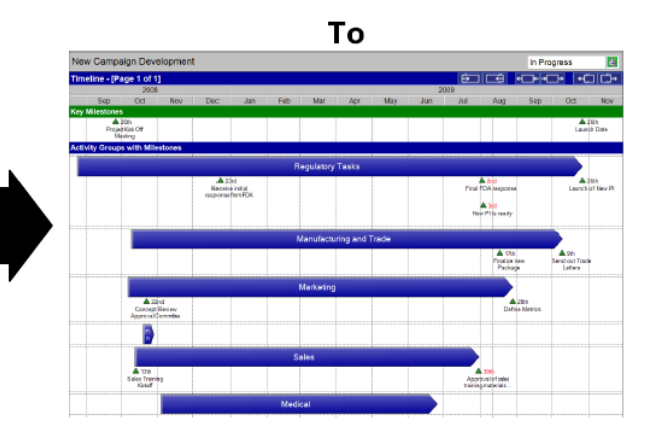

- Customization capability
  - Colours and fonts: align outputs with company or client branding
  - Key terminology
  - PowerPoint template (for export); logo

### **Standard Colours**

| Sales N                                                  | anageme                                      | nt Proce                  | ss Rede                                | sign                     |                                                    |                                            |                                                                              |              |        |                                   |                                         |              | In Progress                                |        |
|----------------------------------------------------------|----------------------------------------------|---------------------------|----------------------------------------|--------------------------|----------------------------------------------------|--------------------------------------------|------------------------------------------------------------------------------|--------------|--------|-----------------------------------|-----------------------------------------|--------------|--------------------------------------------|--------|
| <ul> <li>Redesign<br/>in order t<br/>speed at</li> </ul> | s<br>Company X<br>x 1) address<br>d simplify | is sales ma<br>known issu | nagement p<br>ies; 2) stan;            | ocesses<br>ardize,       | Deliverab<br>• New acc<br>• Benefits<br>• Training | les<br>ount and se<br>case for rol<br>plan | iles manage<br>I out                                                         | ment process | 505    | Success     Increase     Eliminat | Metrics<br>e DM time in<br># 50% of tim | field by 2 o | laysimonth<br>ing                          |        |
| Timeline                                                 | - [Page 1 o                                  | £ 1]                      |                                        |                          |                                                    |                                            |                                                                              |              |        |                                   |                                         |              |                                            |        |
|                                                          | Febri                                        | iary                      |                                        |                          |                                                    | March                                      |                                                                              |              |        | April                             |                                         |              |                                            | M      |
| 01 Feb                                                   | 08 Feb                                       | 15 Feb                    | 22 Feb                                 | 01 Mar                   | 08 Mar                                             | 15 Mar                                     | 22 Mar                                                                       | 29 Mar       | 05 Apr | 12 Apr                            | 19 Apr                                  | 29 Apr       | 03 May                                     | 10 May |
| Key Meet                                                 | ngs                                          |                           |                                        |                          |                                                    |                                            |                                                                              |              |        |                                   |                                         |              |                                            |        |
| Team<br>Kickoff                                          |                                              |                           | 22nd<br>Steering<br>ommittee<br>Review |                          |                                                    | 4                                          | <ul> <li>22nd</li> <li>biauring</li> <li>pmenitee</li> <li>Encime</li> </ul> |              |        | 6 to<br>Steerin<br>Commi<br>Ence  | h<br>Ing<br>Itoo                        |              | <ul> <li>3×d</li> <li>MC noview</li> </ul> |        |
| Key Miles                                                | tones                                        |                           |                                        |                          |                                                    |                                            |                                                                              |              |        |                                   |                                         | _            |                                            |        |
|                                                          |                                              | Map-of A<br>Proces        | h<br>La-Is<br>Ses                      | Dis                      | ten<br>ift design of<br>processes                  |                                            |                                                                              |              | Refere | ed<br>Case                        |                                         |              | A tro<br>Agreed Now<br>Processes           |        |
| Activity G                                               | roups                                        | _                         | _                                      | _                        | _                                                  | _                                          |                                                                              |              |        | _                                 |                                         | _            | _                                          | _      |
| Map A                                                    | s-ls Proces                                  | 505                       |                                        |                          |                                                    | Develo                                     | p Benefits                                                                   | Case         |        |                                   |                                         |              |                                            |        |
|                                                          |                                              |                           |                                        | De                       | velop New                                          | Processe                                   | 5                                                                            |              | Refne  | and Reter<br>Processes            | st New                                  |              |                                            |        |
|                                                          |                                              |                           |                                        |                          |                                                    |                                            |                                                                              |              |        |                                   | Docume                                  | ntation      |                                            |        |
|                                                          |                                              |                           |                                        |                          |                                                    |                                            |                                                                              |              |        |                                   | Tn                                      | aining Pla   | •                                          |        |
|                                                          |                                              |                           | Debrief<br>Pla                         | on Marketin<br>h Rollout | •                                                  |                                            |                                                                              |              |        |                                   |                                         |              | Roll out                                   | plan   |
| Mana                                                     | gement                                       |                           |                                        |                          |                                                    |                                            |                                                                              |              | Re     | wiew with                         |                                         |              |                                            |        |
| Inte                                                     | views                                        |                           |                                        |                          |                                                    |                                            |                                                                              |              | Ma     | nagement                          |                                         |              |                                            |        |
| inte<br>Legend                                           | views                                        |                           |                                        | -                        |                                                    |                                            |                                                                              |              | Ma     | nagement                          |                                         |              |                                            |        |

### **Customized Colours - Examples**

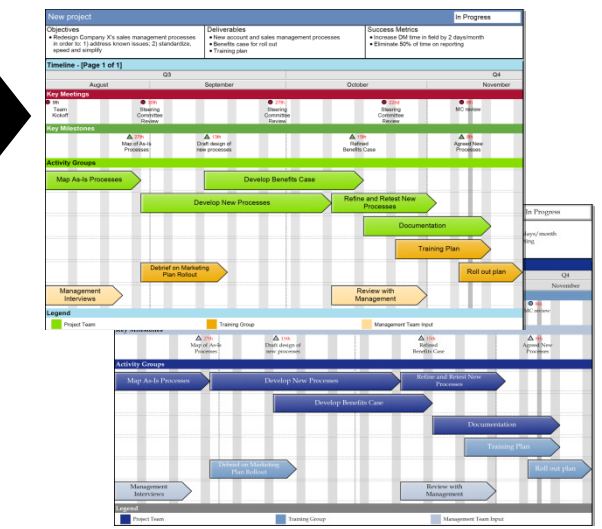

Swiftlight's range of functionality and flexibility allows it to be used in a variety of different ways / at different levels of detail ....

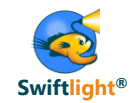

Three common ways of using Swiftlight:

1. Just for creating timelines

## Views Used - Illustrative

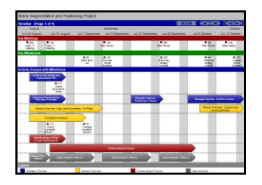

Timeline

2. For high level project / portfolio planning

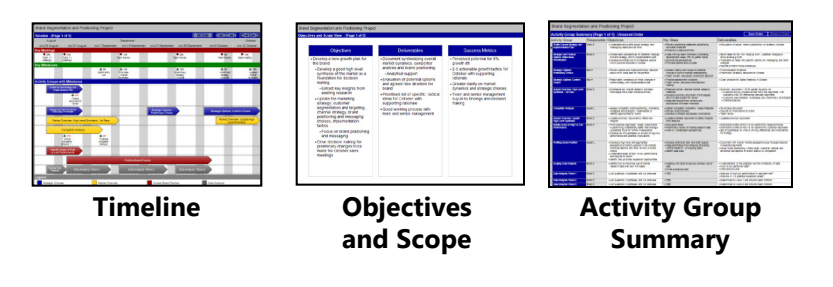

3. For in depth project management

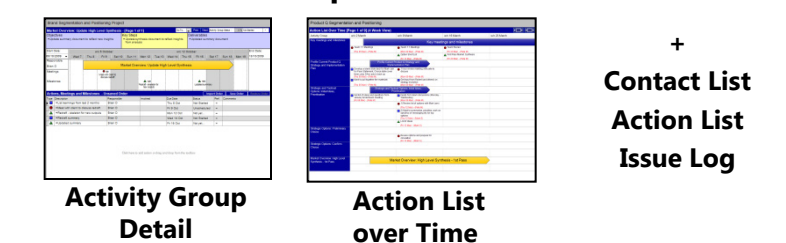

As above plus

# ...which means that, for consultants, Swiftlight has multiple potential uses (which will be explored further in this toolkit) and delivers multiple benefits.

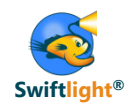

|    | Usage                                                                                                    | Who by                                       | Benefits of Swiftlight                                                                                                    |
|----|----------------------------------------------------------------------------------------------------|----------------------------------------------|----------------------------------------------------------------------------------------------------|
| 1. | For proposals and client meetings: easy, fast creation of timelines and other outputs                                                                                                    | Partner /<br>principal /<br>associate        | <ul> <li>Time savings</li> <li>Professional outputs, consistency across organisation</li> <li>Improved communication, client/team buy-in</li> <li>Increased client engagement</li> </ul>                    |
| 2. | Real-time creation / editing of project plans during client meetings                                                                                                    | Anyone                                       | <ul><li>Increased client engagement</li><li>Time savings in planning</li></ul>                                                                                                    |
| 3. | Program office: for a management<br>overview, or portfolio perspective across<br>a number of projects / initiatives                                                                                                    | Partner /<br>principal / PMO<br>teams        | <ul> <li>Easier visualisation and communication of plans and progress</li> <li>Easier / improved management oversight</li> <li>Time savings</li> </ul>                                                      |
| 4. | "Day-to-day"/ in-depth project<br>management on an active engagement                                                                                                    | Project leader<br>(principal /<br>associate) | <ul> <li>Improved visualization and clarity for manager, for team, for client</li> <li>Time savings vs other tools</li> </ul>                                                                               |
| 5. | Structured planning for more junior team members                                                                                                    | Associates /<br>junior<br>consultants        | <ul> <li>A structured approach to guide their thinking / assist<br/>in development of PM skills</li> <li>Improved transparency and easier oversight</li> <li>Standardised (high quality) outputs</li> </ul> |
| 6. | <ul> <li>Leverage links to MS Project</li> <li>Extract high level information from MSP to facilitate executive reporting on complex projects</li> <li>Undertake high level planning in Swiftlight and transfer to MSP for more detailed refinement</li> </ul> | Anyone                                       | <ul> <li>Improved communication / reporting to senior<br/>executives</li> <li>Easier, faster "top-down" planning</li> <li>Save time vs alternative of using Excel/PowerPoint</li> </ul>                     |
| 7. | Overseeing multiple projects                                                                                                    | Partner / senior<br>consultant               | Keep things in perspective and stay on top                                                                                                    |

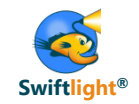

- Increased consultant productivity
  - Save time in the creation of key project outputs
- Improved client communication, engagement and buy-in
- A structure which fits the consulting process, and which can aid in the development of project management skills amongst junior consultants
- Consistent quality of outputs across the organisation
- Outputs that can easily be aligned with the consulting firm's or with client branding (i.e. colours, fonts etc)
- Outstanding ease-of-use => easy adoption
- Low risk, low investment, great value for money

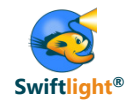

- Introduction to Swiftlight
- Seven Uses of Swiftlight

## 1) Timelines (and other outputs) for proposals / meetings

- 2) Real-time creation of project plans in client meetings
- 3) Program office: high level perspectives on a portfolio of initiatives
- 4) In depth project management of an active engagement
- 5) Structured planning for junior team members
- 6) Leveraging the links between Swiftlight and MS Project
- 7) Partner perspective: overseeing multiple projects
- Tips
  - Changing terminology in Swiftlight
  - Adapting colours / fonts to create a customized file
  - Other
- Links to example files

# Use 1) - Timelines (and other outputs) for proposals / meetings Introduction

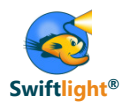

Swiftlight is a fantastic tool for creating great looking timelines (and other outputs) for your proposal documents and client meetings, **saving you hours of precious time** vs working in Excel and / or PowerPoint

## If you are currently creating project plans in Excel and/or PowerPoint, while this "works" it can be inefficient...

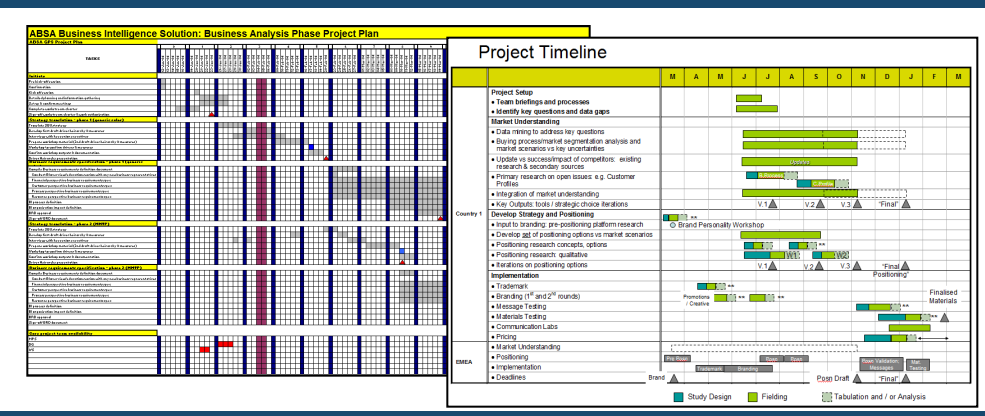

• You <u>can</u> do anything in Excel and PowerPoint, but: 1) it can be **incredibly** time consuming to create and update plans, and 2) the outputs may vary in style and quality from one consultant or project to another

Swiftlight, on the other hand, helps you create good looking, client-ready outputs in a fraction of the time

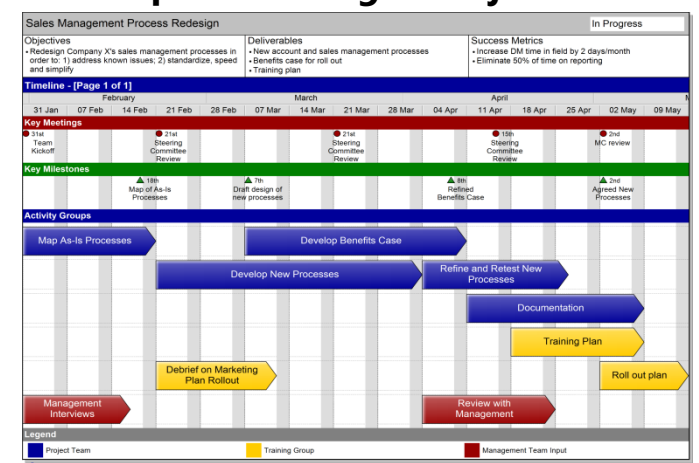

## Example "One Page" Project Plan

- Fast
- Flexible
- Customisable
- Links to / from MS Project if needed

#### Find out more:

- See examples on the next few pages
- Download <u>example files</u> to use as templates
- Watch this video to see how you can create a project timeline in minutes

## Use 1)- Timelines (and other outputs) for proposals / meetings What Swiftlight outputs can you use, when?

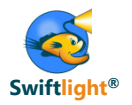

Three of Swiftlight's views can be particularly helpful for project proposal documents and / or meetings. The timeline is likely a core output, with the Objectives and Scope view and the Activity Group Summary view as potential outputs when desired

#### **Timeline View**

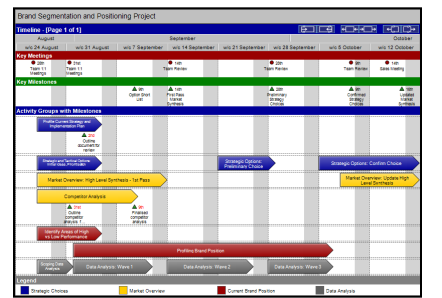

#### **Objectives and Scope View**

| Objectives                                                                                                    | Deliverables                                                                                                    | Success Metrics                                                                                                    |
|----------------------------------------------------------------------------------------------------|----------------------------------------------------------------------------------------------------|----------------------------------------------------------------------------------------------------|
| weetop anew growth pain for<br>the frand<br>- Develop a good high evel<br>systematic of the motion<br>making<br>- Exhand key highly from<br>- Develop the motion<br>- Exhand key highly from<br>- Ben motion<br>- Shand key highly from<br>- Shand be motion<br>- Shand be motion<br>- Sha | Document synthesizing overall<br>market of pamizer, completed<br>market of pamizer, completed<br>market of pamizer, completed<br>with the synthesizer of the<br>second synthesizer of the<br>base and or content with<br>the second synthesizer of the<br>second synthesizer of the<br>second synthesizer of | -Precence potentiar for 5%<br>growth III<br>- 33 according sprowthing<br>andorate<br>- according to the second<br>- according to the second<br>- according to the second<br>- the second<br>- second<br>- the second<br>- second<br>- sec |

### **Activity Group Summary**

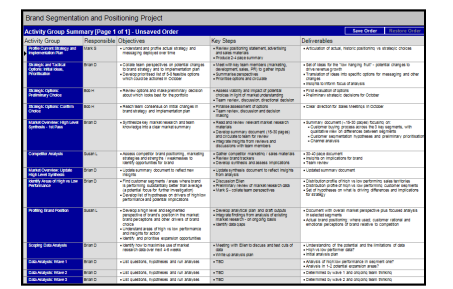

- The Timeline can provide a high level perspective of project objectives and deliverables (et al), and a road map of activities and milestones – often on one page
  - Professional looking plans that communicate the big picture to clients / others
  - Flexible, with multiple formats and easy to update
  - One-click export direct to PowerPoint or PDF
- The Objectives and Scope view allows you to get into more detail on project objectives, deliverables, measures of success et al, and it can be a useful output for proposals or project charters.

The Activity Group Summary allows you to drill into the detail for each activity, outlining the objectives, deliverables, key steps and more for each, or for selected activities when you need this level of granularity for yourself or for a client

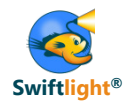

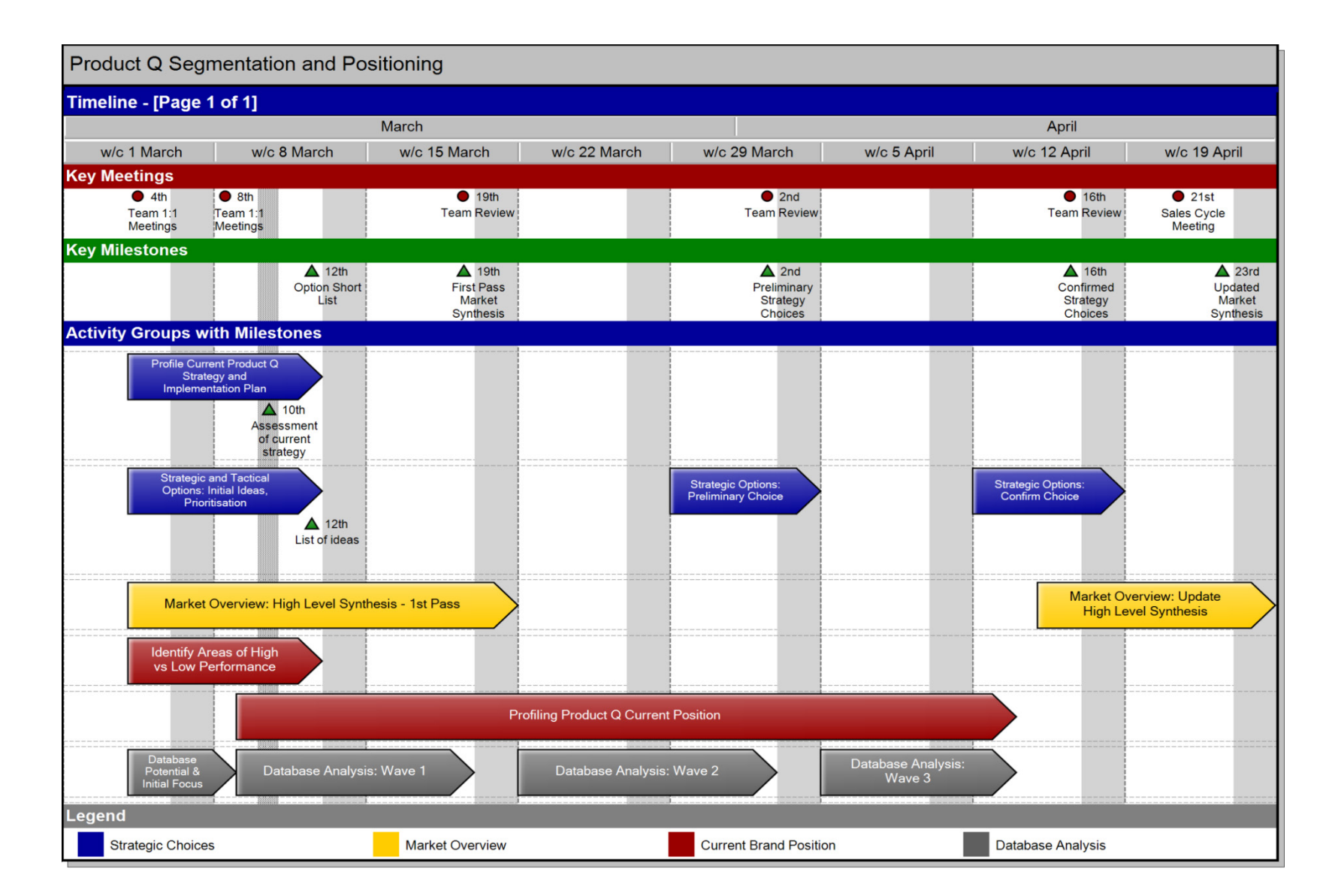

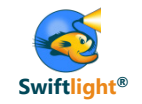

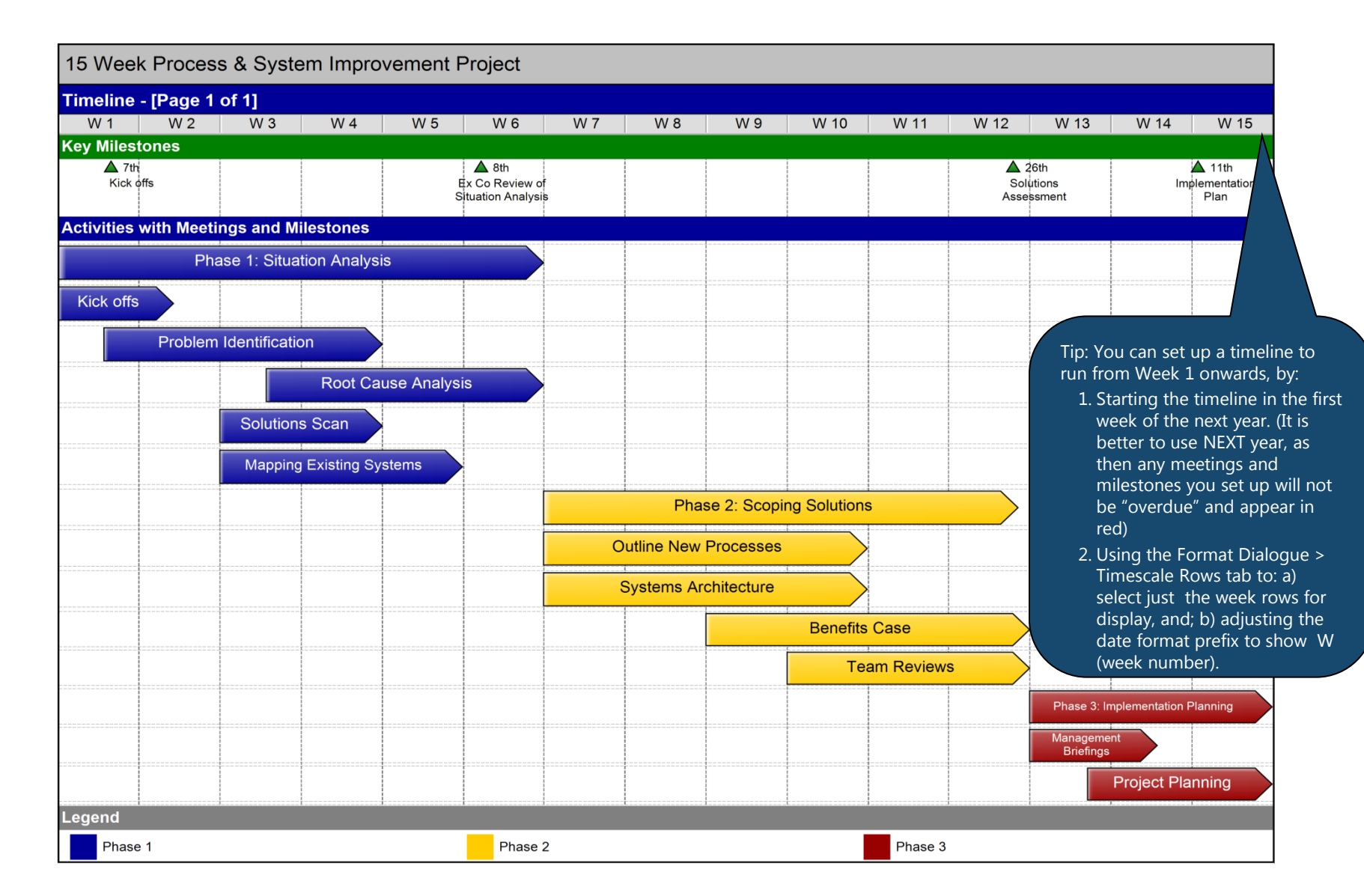

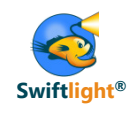

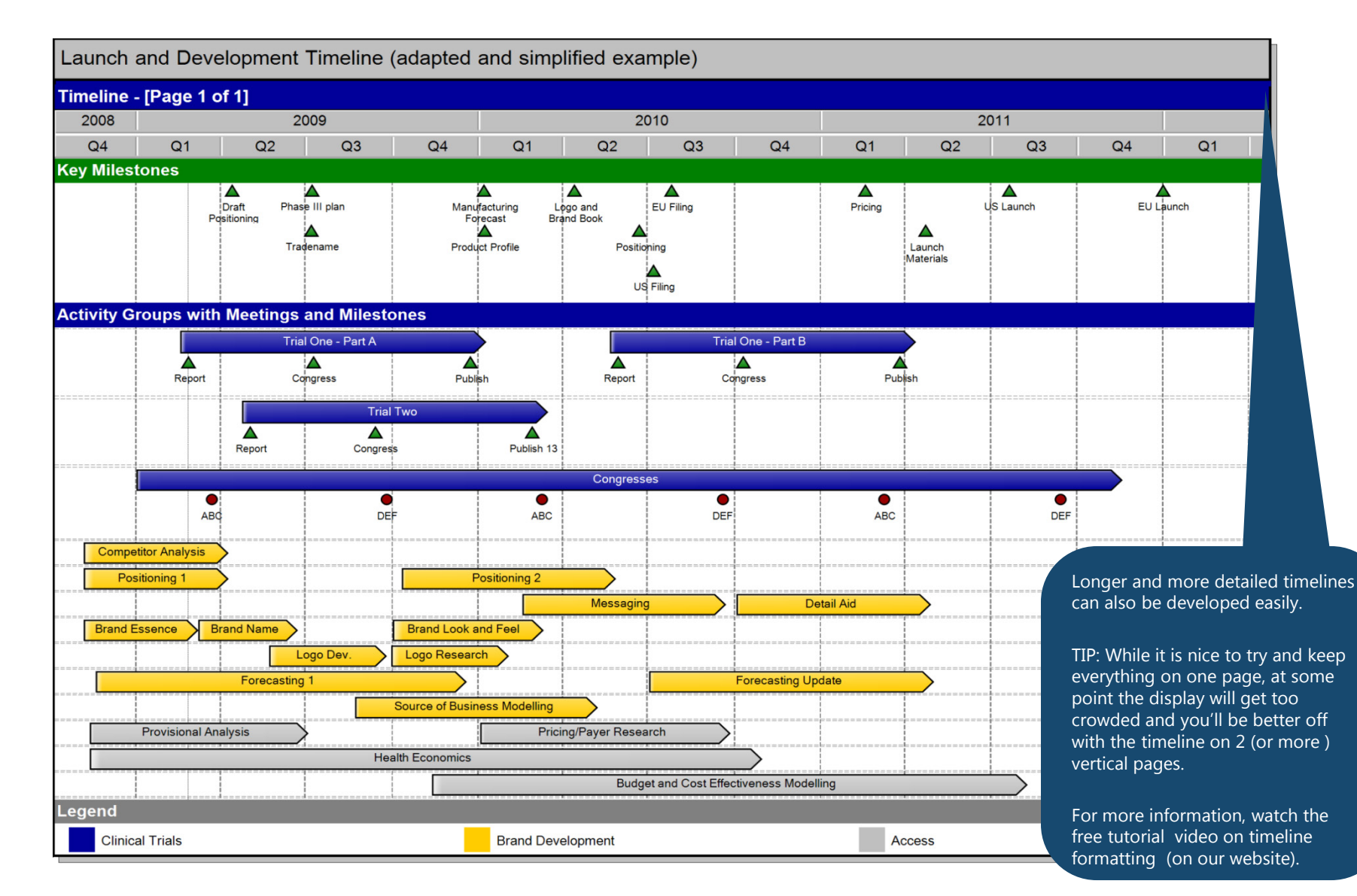

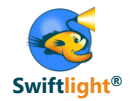

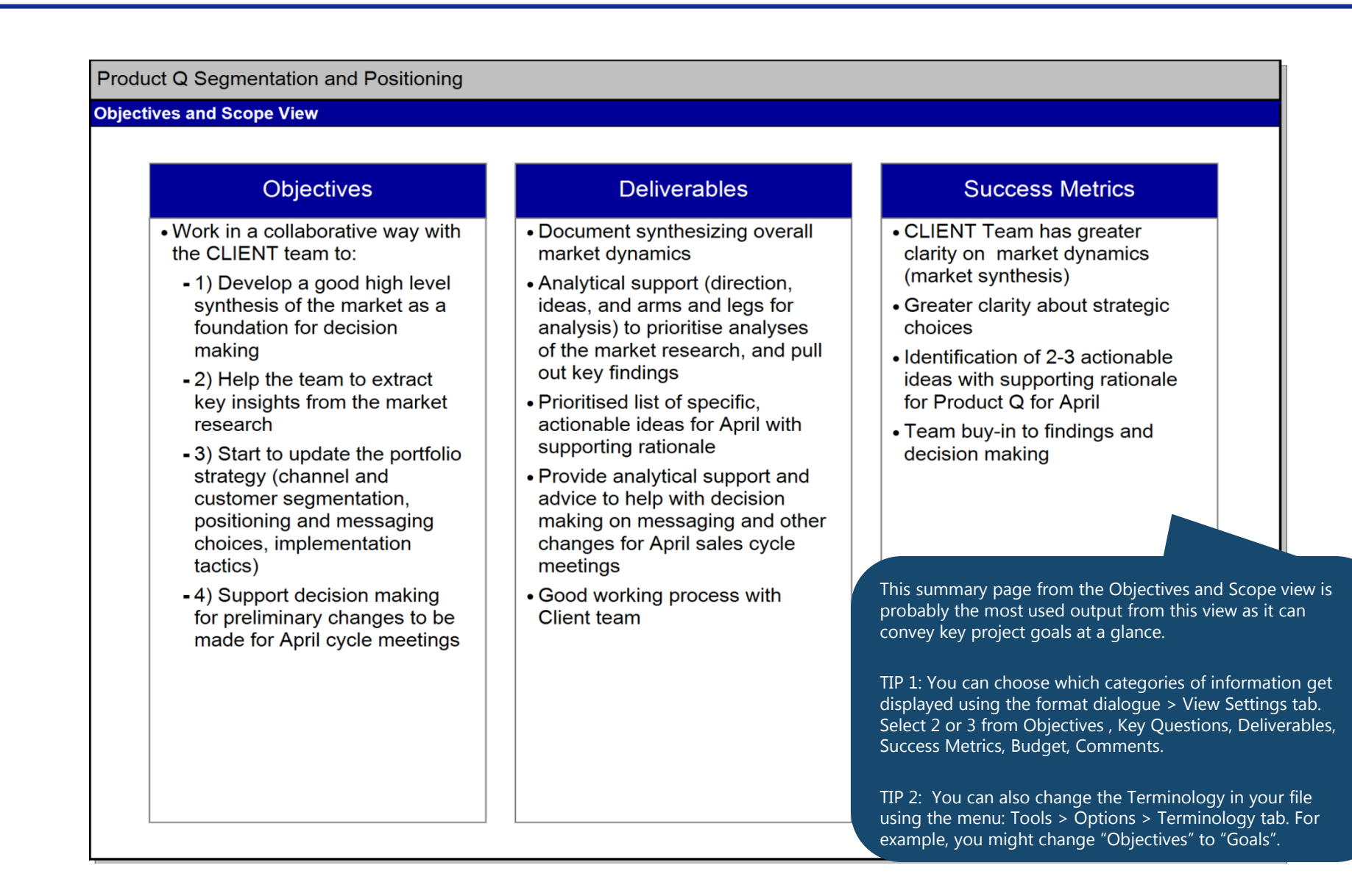

www.SwiftlightSoftware.com

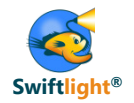

| Product Q Segm                                                      | entation and P                                                                               | ositioning                                                                                                    |                                                                                                    |                                                                                                    |
|---------------------------------------------------------------------|----------------------------------------------------------------------------------------------|----------------------------------------------------------------------------------------------------|----------------------------------------------------------------------------------------------------|----------------------------------------------------------------------------------------------------|
| Activity Group Sur                                                  | nmary                                                                                        |                                                                                                    |                                                                                                    |                                                                                                    |
| Activity Group                                                      | 🖷 Who                                                                                        | Objectives                                                                                                    | Key Steps                                                                                                    | Deliverables                                                                                                    |
| Profile Current Product Q<br>Strategy and<br>Implementation Plan    | • Mark S (lead) with<br>Paul input                                                           | Understand and profile actual strategy and<br>messaging deployed over time                                                                                                    | Review positioning statement, detail aids,<br>advertising     Produce 2-4 page summary                                                                                                    | Articulation of actual, historic positioning vs strategic choices                                                                                                    |
| Strategic and Tactical<br>Options: Initial Ideas,<br>Prioritisation | Paul M (lead<br>collation of data<br>from team<br>members)     Mark S (lead on<br>synthesis) | Collate team perspectives on potential<br>changes to Product Q strategy and<br>implementation plan     Develop prioritised list of 5-8 (?) feasible<br>options which could be actioned mid-April                                                                                                    | Meet with key team members (marketing,<br>medical, sales, agency) to gather inputs     Summarise perspectives     Prioritise options and circulate                                                            | <ul> <li>Set of ideas for the "low hanging fruit" - potential changes to<br/>increase revenue growth</li> <li>Translation of ideas into specific options for messaging and other<br/>changes</li> <li>Insights to inform focus of analysis</li> </ul>                                                                                                    |
| Strategic Options:<br>Preliminary Choice                            | Mark S (lead)     Input from all                                                             | Review options and make preliminary<br>decision about which looks best for the<br>portfolio                                                                                                    | Assess viability and impact of potential choices in light of market understanding     Team review, discussion, directional decision                                                                           | First evaluation of options     Preliminary strategic decisions for April                                                                                                    |
| Strategic Options: Confirm<br>Choice                                | • Mark S (lead)<br>• Input from all                                                          | Reach team consensus on initial changes in<br>Product Q strategy and implementation plan                                                                                                    | Finalise assessment of options     Team review, discussion and decision     making                                                                                                    | Clear direction for Sales Cycle Meetings                                                                                                    |
| Market Overview: High<br>Level Synthesis - 1st Pass                 | Paul M (lead);<br>reviews with teams                                                         | Synthesize key market research and team<br>knowledge into a clear market summary                                                                                                    | Read and review relevant market researcl<br>materials     Develop summary document (15-30<br>pages) and circulate to team for review     Integrate insights from reviews and<br>discussions with team members | <ul> <li>Summary document (~15-30 pages) focusing on:</li> <li>High level patient flow / treatment algorithm across the 8 patient sectors, with qualitative view on differences between sector</li> <li>Physician / hospital segmentation hypotheses and preliminary prioritisation</li> <li>Patient segmentation hypotheses and preliminary prioritisation</li> </ul> |
| Market Overview: Update<br>High Level Synthesis                     | • Paul M                                                                                     | Update summary document to reflect new insights                                                                                                    | Update synthesis document to reflect<br>insights from analysis                                                                                                    | Updated summary document                                                                                                    |
| Identify Areas of High vs<br>Low Performance                        | Paul (lead); Mark S;<br>sales management<br>(who?); Susan                                    | <ul> <li>Find physician segments, hospital types /<br/>other actionable CUSTOMER types where<br/>Product Q is substantially higher than<br/>average (potential focus for further<br/>investigation)</li> <li>Develop list of hypotheses on drivers of<br/>high/low performance and potential<br/>implications for strategy and implementation<br/>plan</li> </ul> | Discussion and (?) set up data gathering<br>with sales<br>Discussion Susan and review MR data<br>Preliminary review database<br>Mark S - collate team perspectives     This                                   | <ul> <li>Distribution profile of high vs low performing territories</li> <li>Distribution profile of high vs low performing hospitals / physicians</li> <li>Set of hypotheses on what is driving differences and implications for strategy</li> <li>view is providing some clarity about what is going on in</li> </ul>                                                |
| Profiling Product Q Current<br>Position                             | • Susan, Paul                                                                                | Develop a high level and segmented<br>perspective of Product Q's position in the<br>market: a) where used in the Tx algorithm; b)<br>brand perceptions and other drivers of brand<br>choice<br>Understand areas of high vs low performance<br>and insights for action<br>Identify and prioritise expansion opportunities                                          | Develop analytical plan and<br>Integrate findings from analy<br>database and other research<br>basis     TIP:<br>the                                                                                          | activity – which can be helpful either for internal<br>ning or if a client needs more specificity in a proposal.<br>you can choose to display all or some of the Activities in                                                                                                    |
| Database Potential & Initial<br>Focus                               | • Susan; Paul                                                                                | Identify how to maximise use of market<br>research data over next 4-6 weeks                                                                                                    | Meeting with Susan to discus<br>cuts of data<br>• Write up analysis plan     the t                                                                                                    | t Click menu, > Hide, or use the Hide Short-Cut button or toolbar.                                                                                                    |
| Database Analysis: Wave 1                                           | • Susan; Paul;                                                                               | • List questions, hypotheses and run analyses                                                                                                    | • TBD                                                                                                    |                                                                                                    |

Note: In this example, the terminology has been changed: Key Steps has replaced "Key Questions"

button on

# Use 1) - Timelines (and other outputs) for proposals / meetings Customization Capability

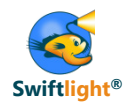

Many consultants and clients feel it is important that outputs look not only professional, but also consistent with their corporate branding. Fortunately, Swiftlight provides customization capabilities which allow you to change colours, fonts and more so that outputs can be completely aligned with branding guidelines.

## **Customization Capabilities: Illustration**

- Customization capabilities include:
  - Colours for:
    - $\circ$  Activities
    - The page header and dividing rows
    - Timescale rows
    - $\circ$  The legend
    - Meeting and milestone icons
  - Fonts
  - PowerPoint template (for export)
  - Logo (on print, export)

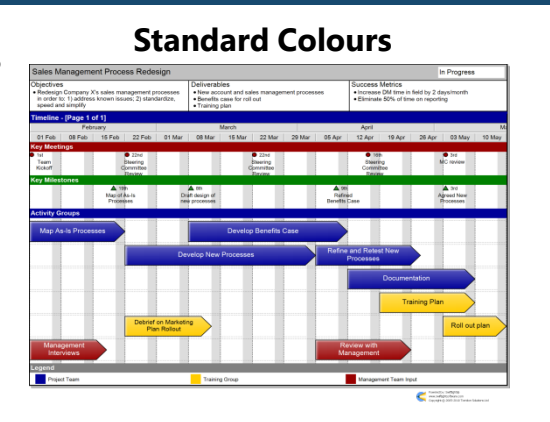

#### **Customized Colours - Examples**

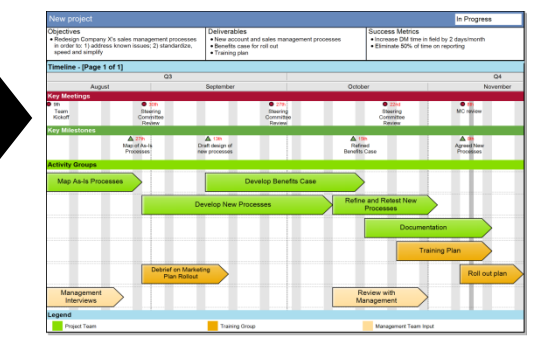

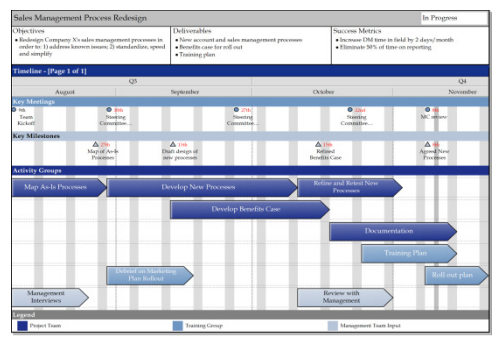

#### Find out more:

See page 52 of this toolkit for a quick introduction to how to customise colours and fonts

# Use 1) - Timelines (and other outputs) for proposals / meetings Summary

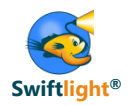

Whichever views you are using, Swiftlight can help you create outputs very quickly – typically saving hours over the alternatives, and giving you great looking materials which will enhance your proposal documents and your client discussions

- Swiftlight's outputs can easily be used in:
  - PowerPoint presentations
  - PDF documents
  - Proposal letters / documents where they will enhance / support the text

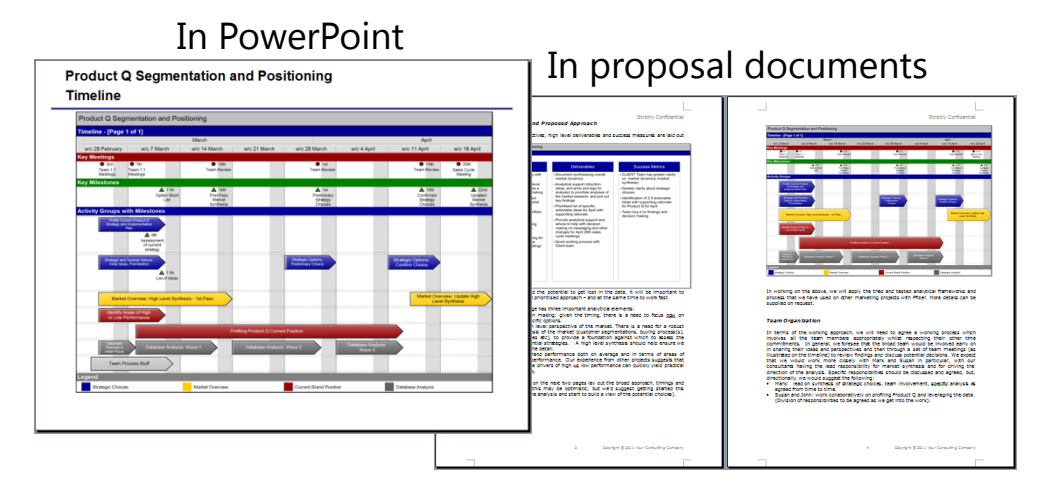

| Usage                                                                                                    | Who by                             | Benefits of Swiftlight                                                                                                    |
|----------------------------------------------------------------------------------------------------|------------------------------------|----------------------------------------------------------------------------------------------------|
| Proposal Easy, fast creation of timelines and<br>other outputs for project proposals and<br>client meetings | Partner / principal<br>/ associate | <ul> <li>Time savings</li> <li>Professional looking outputs that are consistent across the organisation</li> <li>Improved communication, client/team buy-in</li> <li>Increased client engagement</li> </ul> |

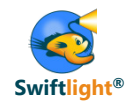

- Introduction to Swiftlight
- Seven Uses of Swiftlight
  - 1) Timelines (and other outputs) for proposals / meetings

## 2) Real-time creation of project plans in client meetings

- 3) Program office: high level perspectives on a portfolio of initiatives
- 4) In depth project management of an active engagement
- 5) Structured planning for junior team members
- 6) Leveraging the links between Swiftlight and MS Project
- 7) Partner perspective: overseeing multiple projects
- Tips
  - Changing terminology in Swiftlight
  - Adapting colours / fonts to create a customized file
  - Other
- Links to example files

# Use 2) - Real-time creation of project plans in client meetings

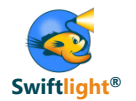

With Swiftlight's clear visuals and intuitive drag-and-drop interface, it is easy to project your Swiftlight file onto a screen and then to create or update a plan in real-time with a client or with the team – enhancing engagement and client / team buy-in

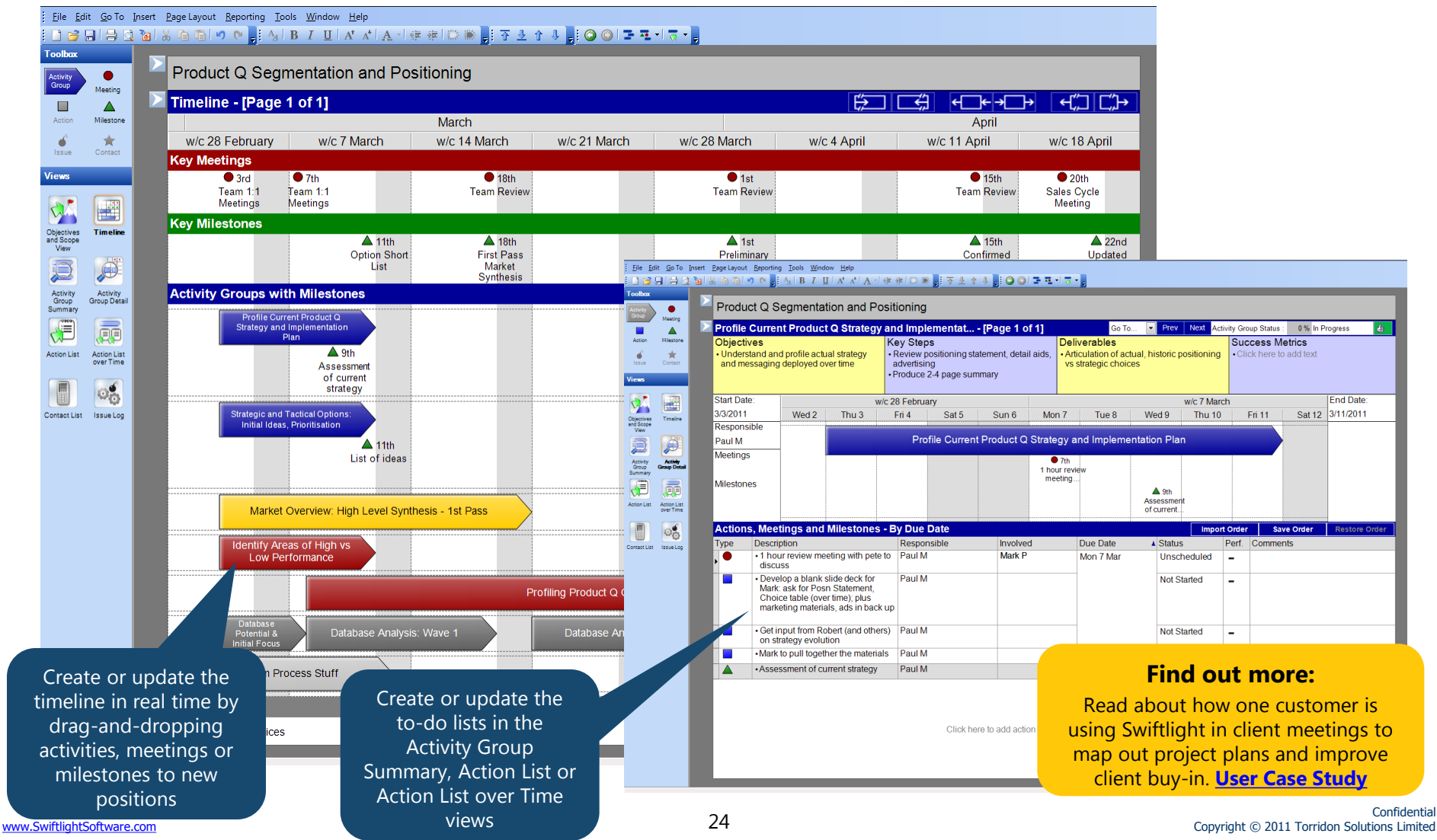

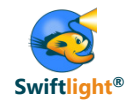

- Introduction to Swiftlight
- Seven Uses of Swiftlight
  - 1) Timelines (and other outputs) for proposals / meetings
  - 2) Real-time creation of project plans in client meetings

## 3) Program office: high level perspectives on a portfolio of initiatives

- 4) In depth project management of an active engagement
- 5) Structured planning for junior team members
- 6) Leveraging the links between Swiftlight and MS Project
- 7) Partner perspective: overseeing multiple projects
- Tips
  - Changing terminology in Swiftlight
  - Adapting colours / fonts to create a customized file
  - Other
- Links to example files

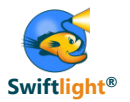

Program offices have diverse needs, but whatever the situation Swiftlight can be a valuable tool in a manager's arsenal, helping them visualize and communicate project or portfolio plans / progress more effectively, and saving them time in the process

## Situation

- The goals, scope, scale and activities of program offices varies widely, but typically their role will include:
  - Developing and maintaining an integrated program plan
  - Collating status reports from different teams
  - Risk and issue management
  - Communicating plans and progress to teams and stakeholders
- Example issues faced today:
  - Timely and efficient collation of status reports from distributed teams
  - PowerPoint frequently used to create "presentable" / communicate-able plans for senior management
    - MS Project plans (if used) are widely seen as too detailed for senior audiences

#### Illustrative outputs

### **Uses and Benefits of Swiftlight**

- A high level planning and communication / reporting tool for the program office and / or sub-teams
  - Project / team charters and progress reporting. E.g. Timelines, Activity Summaries
- Benefits:
  - Easier visualization and communication of plans and progress => improved oversight
  - Time savings vs alternatives

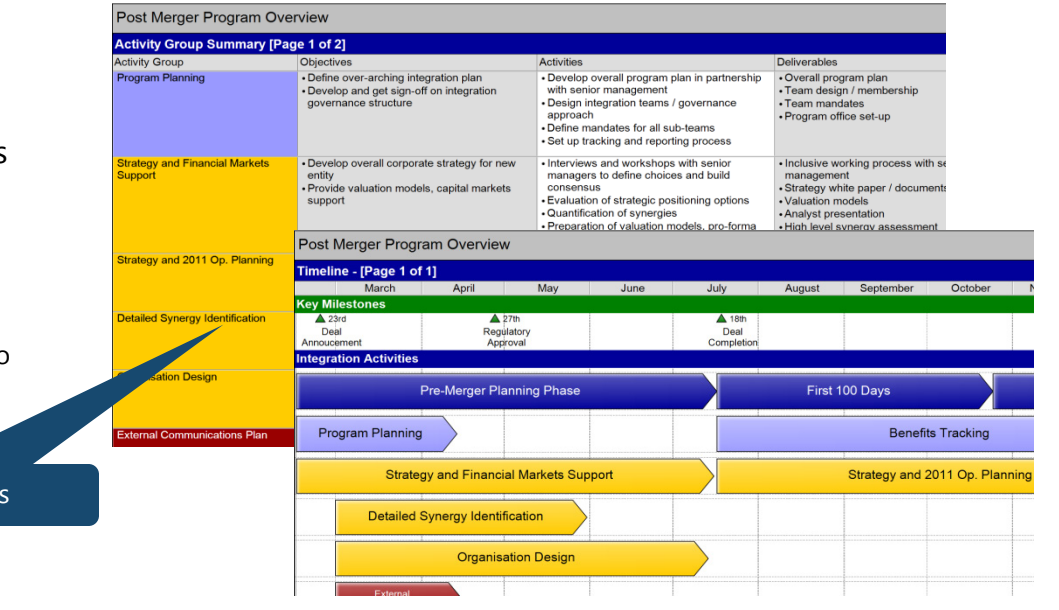

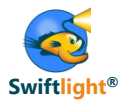

There are various ways to build and maintain a program plan in Swiftlight

## **Creating the Initial Plan**

- 1) Create a plan "top-down" in Swiftlight
  - Simply create a timeline / other outputs in Swiftlight
- Create sub-plans in Swiftlight and build the master program plan by copy and pasting elements of the sub-plans into a master file
  - Note: a good way to do this is for each sub-team plan to have one summary Activity covering key milestones/other elements to be copied into the master plan

| Sub-Team Plan                          |                            |                                                   |                                        |                  | In                               | Progress 🖙 |
|----------------------------------------|----------------------------|---------------------------------------------------|----------------------------------------|------------------|----------------------------------|------------|
| Dbjectives<br>• Save the world by lunc | htime, on Tuesday          | Deliverables<br>• New organisa<br>• Benefits case | tion                                   | Succi<br>• Click | ess Metrics<br>there to add text |            |
| Timeline - (Page 1 of                  | [1]                        |                                                   |                                        |                  | ÷ •                              | →─→ ←∁│∁)→ |
| Fe                                     | bruary                     |                                                   |                                        | March            |                                  |            |
| w/c Feb 14                             | w/c Feb 21                 | w/c Feb 28                                        | w/o Mar 7                              | w/o Mar 14       | w/o Mar 21                       | w/c Mar 28 |
| Activity Groups with                   | Milestones                 |                                                   |                                        |                  |                                  |            |
|                                        | A 23rd<br>Milestone<br>One | Overa                                             | III Sub-Team Summa<br>Milestone<br>Two | iry              |                                  |            |
| Inte                                   | rviews                     |                                                   |                                        |                  |                                  |            |
|                                        | Workshop                   | Design                                            |                                        | Team Workshops   |                                  |            |

- 3) Create a master plan from sub-plans created in MS Project
  - Utilize the links between Swiftlight and MS Project
  - See next page for suggested process

## Maintaining the Plan

- Our recommendation is that once a master plan has been created, updates are made manually by the program owner, rather than by continually updating the plan by copy/paste or linking to MS Project (provided the plan is relatively high level):
  - Swiftlight's interface makes it easy / fast to update the timeline / other elements
  - Updating by copy/paste, while appealing in theory, is unlikely to save time and may reduce the understanding of changes that one gets from a manual plan update

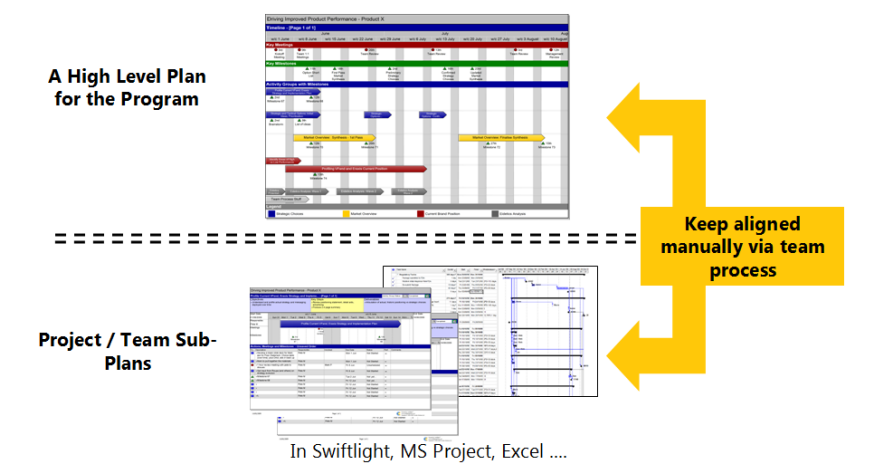

# Use 3) - Using Swiftlight in a Program Office Building a high level portfolio plan in Swiftlight from multiple MS Project files – suggested process

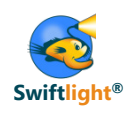

Step 1: convert all your MS Project files to Swiftlight files using the Swiftlight MS Project converter

- Select a level of hierarchy in the converter so that the right high level tasks (e.g. 3-6) come across as Activity Groups
- You may need to tweak your MS Project file hierarchy to get the right tasks / milestones coming across

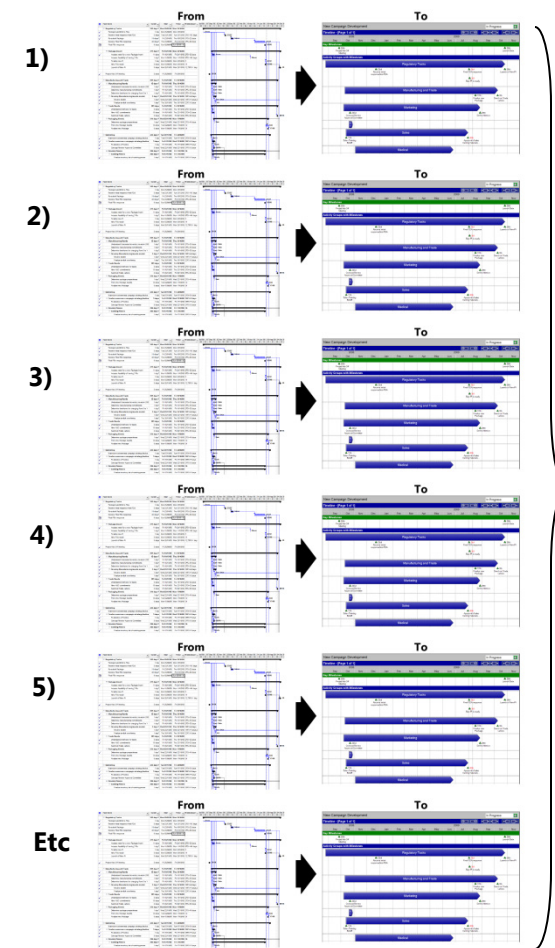

Step 2: create a master Swiftlight file by copy and pasting the Activities from each Swiftlight file into one master portfolio file

- Select and rename one file as your "portfolio file"
- Remove the key milestones section (if appropriate)
- Increase the number of rows available for Activities by using the Format Dialogue > Activity Group Rows tab to: 1) increase the number of rows overall and for page one; 2) reduce the minimum height of Activity Group Rows to allow more rows per page;
- Also reduce the minimum height of Activity Group Rows on the Timeline (Interlaced Mode) Format tab – to allow more rows per page in interlaced mode
- Ensure the duration (width) of the timeline will be long enough for you to see the activities from all the files (Use Format dialogue > Date Range or the short cut keys)
- Go to the next Swiftlight file (e.g. 2) (open in a separate window) and select all the activities by click, hold and drag (similar to PowerPoint), or by selecting them one by one. CNTL C to copy
- Go back to your master file, place the cursor in the first available row and CNLT V to paste
- Change the colours of the new activities (if desired), and move activities to the right rows (if needed)
- Save the file
- Repeat copy and paste process for next Swiftlight files (e.g. 3,4 etc)
- Note: any milestones at the "Key Milestone" level on a project, should probably be assigned to an Activity before copying across – otherwise your Key Milestone row will become mix of milestones from various projects.

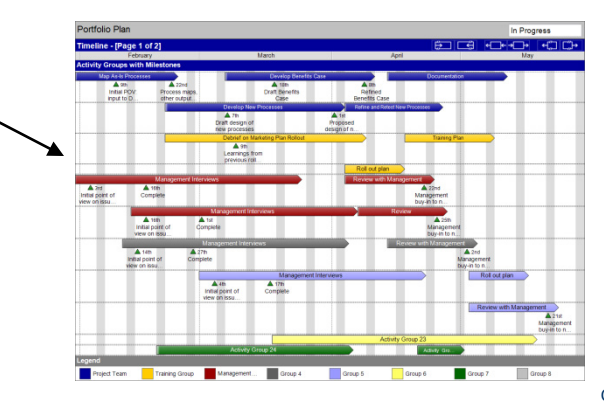

Step 3: tidy up

- Timeline: adjust the heights of Activity Rows; the width / height of milestones; the minimum and maximum text size to optimise display
- Activity Group Summary: select which columns to display; change display so that activities have the same colour as on the timeline (if desired), using Format Dialogue > Columns tab

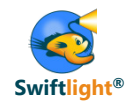

- Introduction to Swiftlight
- Seven Uses of Swiftlight
  - 1) Timelines (and other outputs) for proposals / meetings
  - 2) Real-time creation of project plans in client meetings
  - 3) Program office: high level perspectives on a portfolio of initiatives
  - 4) In depth project management of an active engagement
  - 5) Structured planning for junior team members
  - 6) Leveraging the links between Swiftlight and MS Project
  - 7) Partner perspective: overseeing multiple projects
- Tips
  - Changing terminology in Swiftlight
  - Adapting colours / fonts to create a customized file
  - Other
- Links to example files

# Use 4) - In-depth project management of an active engagement Introduction

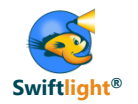

The approach you take to a creating and maintaining a project plan will vary by situation and should be closely aligned with the way that you want to direct and manage the people on the team.

## How to Approach the Project Plan

- The way you want to tackle project planning will be influenced by a range of factors including:
  - Your level of experience on the project
  - The experience of the team members
  - Likelihood of changes in the project plan
  - Size, location of team
  - Your planned management style
- In broad terms, there are two approaches to the team and the plan:
  - 1) "**Delegated / high level**": where the team is managed to a high level timeline and deliverables.
    - With this approach the project leader is likely to focus on a high level plan for the project without detailed visibility of all team members to-do lists
  - 2) "In-depth / command and control": where all of the project to-dos are scoped out, listed and managed either by the team leader or by the team-leader in conjunction with team members
- In our experience, projects often fall somewhere in the middle, where some team members / parts of the project need to be planned in detail and / or micro-managed whilst others can be more effectively delegated.
- What is most important though, is to make a conscious choice about **how / in how much detail** you want to manage different team members / parts of the project.

# Use 4) - In-depth project management of an active engagement Introduction

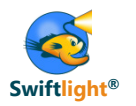

Whatever approach you take to managing the team and creating and maintaining your project plan , Swiftlight should be able to help.

## **Using Swiftlight**

- Whatever approach you take, we recommend that you use Swiftlight to develop and maintain a high level plan for the project.
  - E.g. Project and activity goals and deliverables, a timeline for activities, with milestones and ~2-8 key steps per activity
- Under the "delegated" approach, the team leader can then manage to this high level plan, whilst managing the team at the level of detail appropriate to their experience / the project needs
- With the "in-depth" approach you could either have more detail in one overall master-plan, or (our preferred approach) more detail in separate team sub-plans

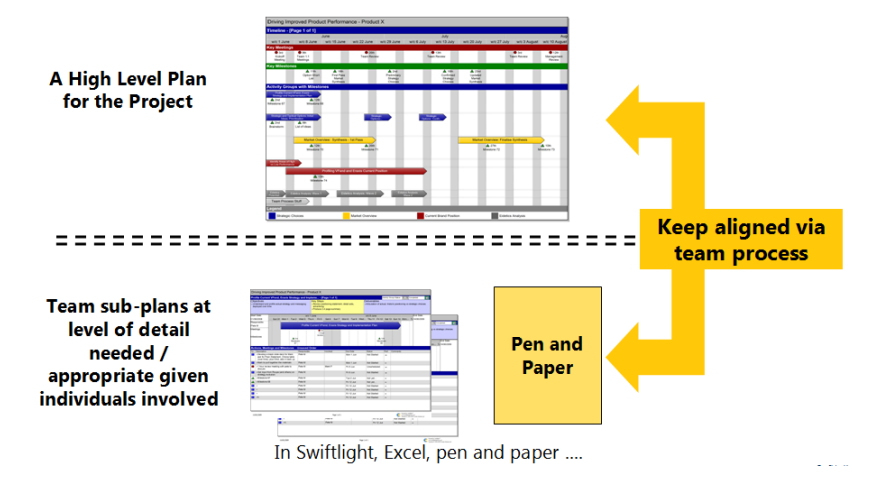

Note: we recognize that plan needs vary widely by project, and that in some situations you do need an all-encompassing plan in one document, with everything in it and with different people updating different parts of it. In these situations, Swiftlight is probably not the right tool for the in-depth plan – though it should still be useful for maintaining a high level plan. In general though, we believe that many, perhaps most, projects don't need this kind of all encompassing plan and are better driven forward by a clear-sighted project leader and project team, with a good high level plan and sound team process.

# Use 4) - In-depth project management of an active engagement Using Swiftlight's different views at different times

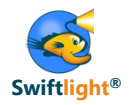

Whether managing a high level or a more in depth plan, you will find that different Swiftlight views are useful at different stages of the project process

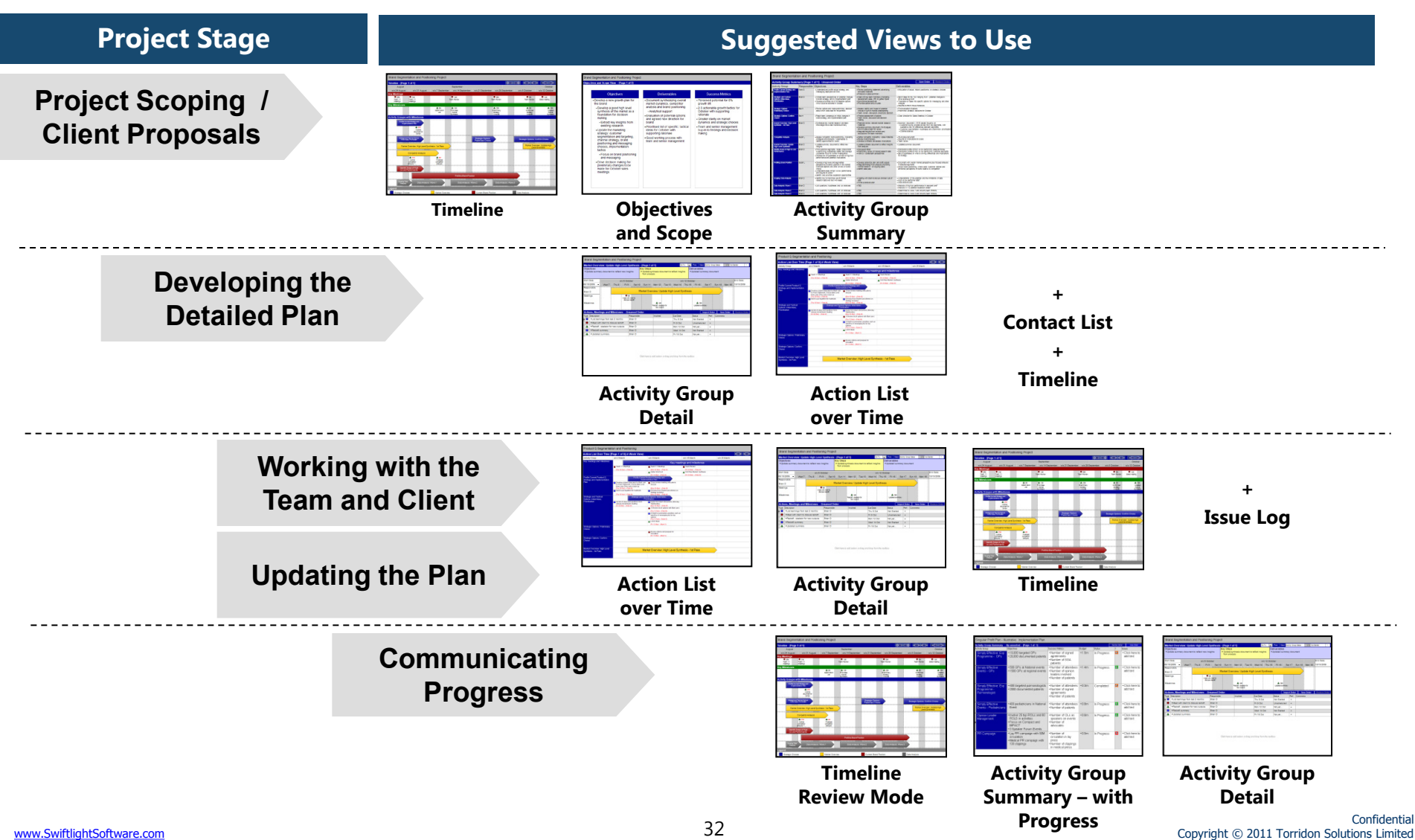

# Use 4) - In-depth project management of an active engagement Project scoping, proposals / kick-off meetings

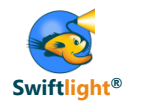

Early on in a project, Swiftlight's three "big picture" views are particularly useful in initial project scoping and planning

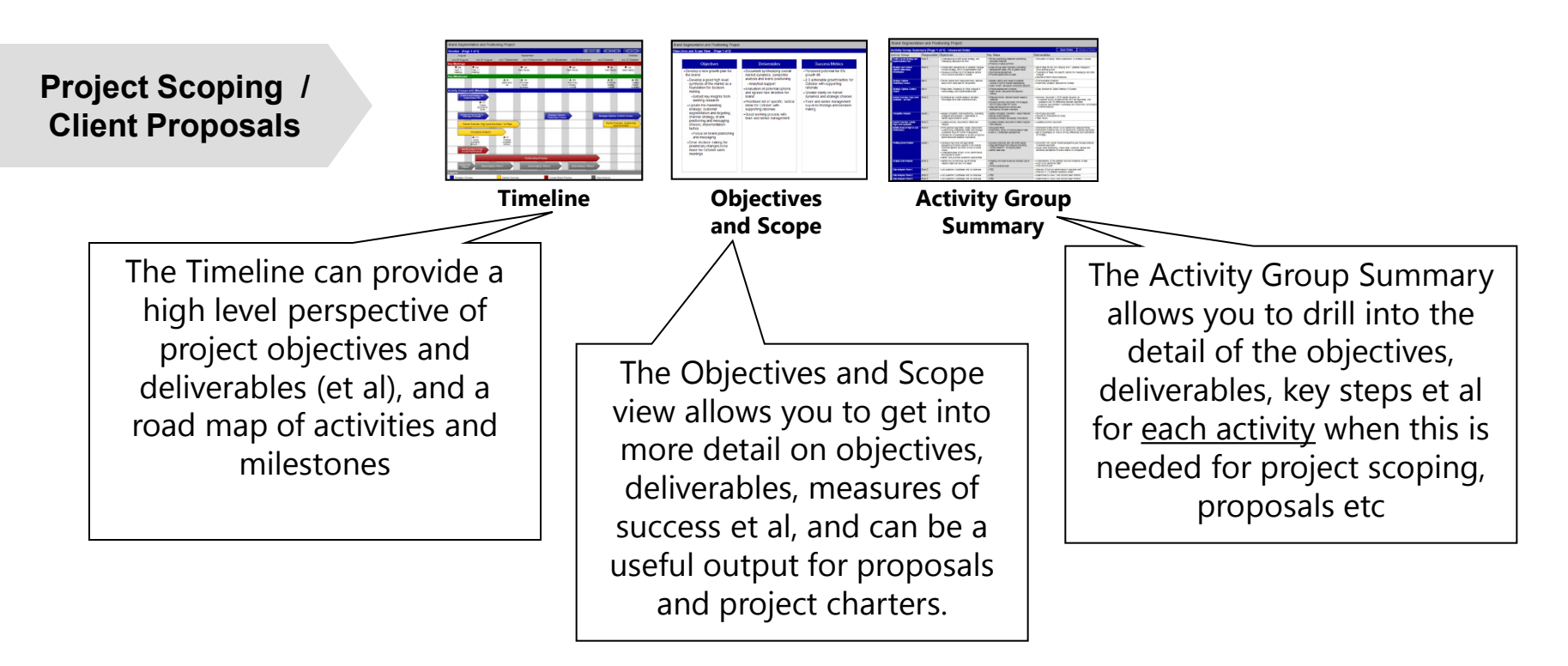

**Top Tip:** you can change the terminology in Swiftlight to align it with your needs using the menus: Tools>Options>Terminology (e.g. change "Key Questions" to "Key Steps")

#### Find out more:

See examples in the "Timelines (and other outputs) for proposals / meetings" section of this toolkit.

# Use 4) - In-depth project management of an active engagement Adding detail to the project plan

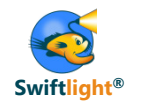

Use the Activity Group Detail and Action List over Time views to create the detailed "to-do list" for each activity (the "who has to do what, by when")

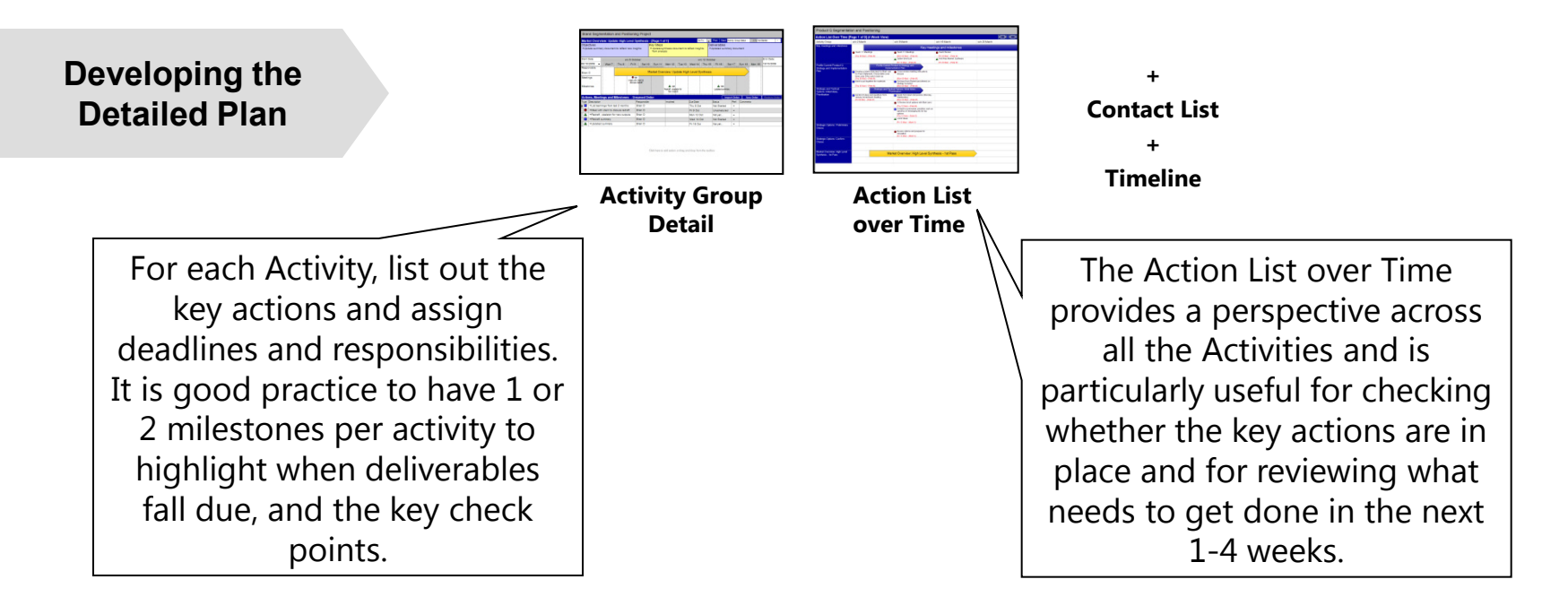

**Top Tip:** set up a list of the people involved in the project in the Contacts view before you start adding actions – this list will then be available in the drop-down lists when you want to assign responsibilities.

## Use 4) - In-depth project management of an active engagement Adding detail to the project plan Example Output - Activity Group Detail

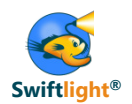

| hanges                                                                   |  |               |
|--------------------------------------------------------------------------|--|---------------|
| ate:                                                                     |  |               |
| 2010                                                                     |  |               |
|                                                                          |  |               |
| i (or someon<br>eam) to species,<br>ls, key steps,<br>bles et al_for     |  |               |
| his may have                                                             |  |               |
| al, but if not                                                           |  |               |
| Tip: we generally adv<br>adding at least the<br>deliverables for activit |  |               |
|                                                                          |  | re is an "out |
|                                                                          |  | c<br>e<br>n   |

# Use 4) - In-depth project management of an active engagement Keeping the plan up to date

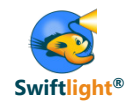

When reviewing or updating the plan, the Action List over Time, the Activity Group Detail and the Timeline are the key views to use

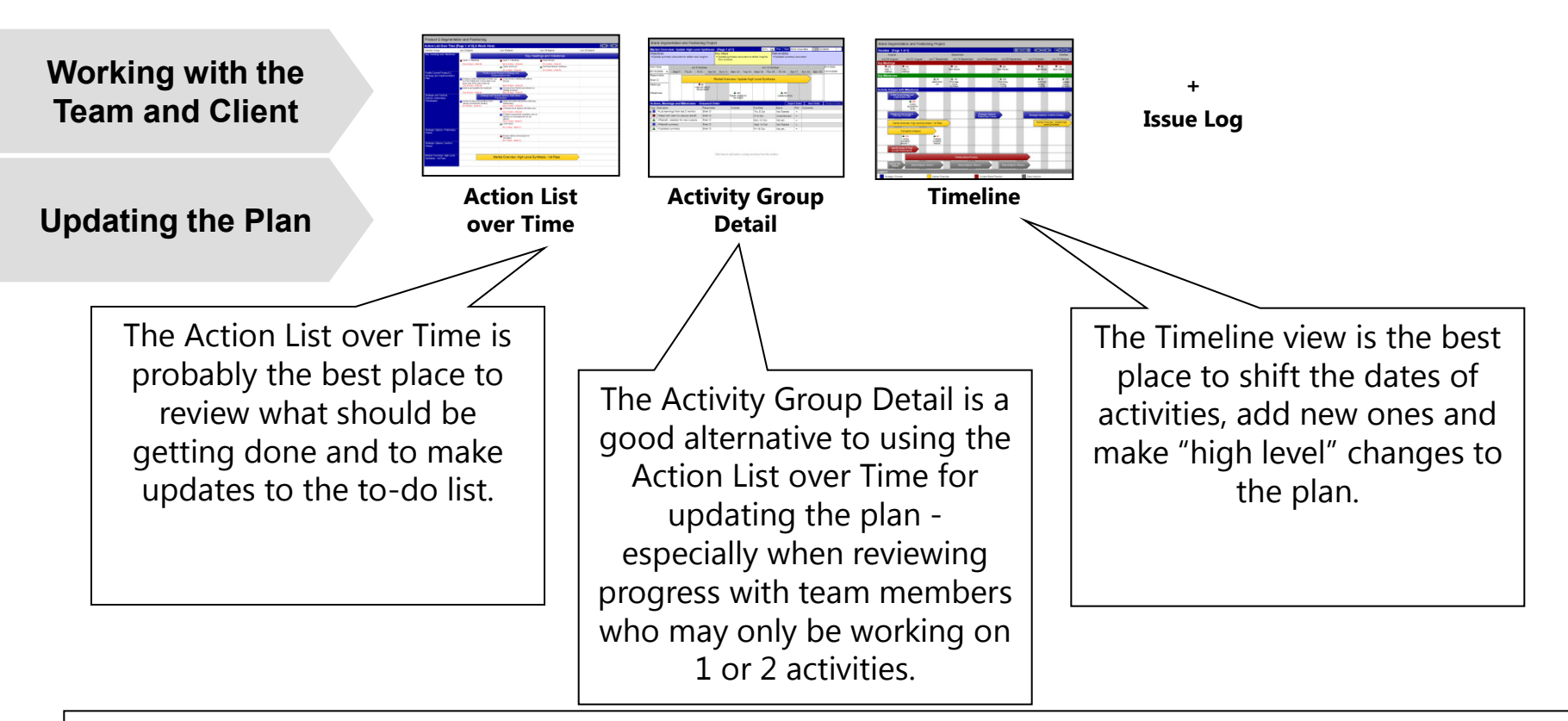

**Top Tip:** to get a good perspective on upcoming deadlines, look at the Timeline in interlaced mode showing Activities and their Milestones

## Use 4) - In-depth project management of an active engagement Keeping the plan up to date Example Output - Action List over Time

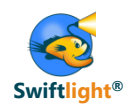

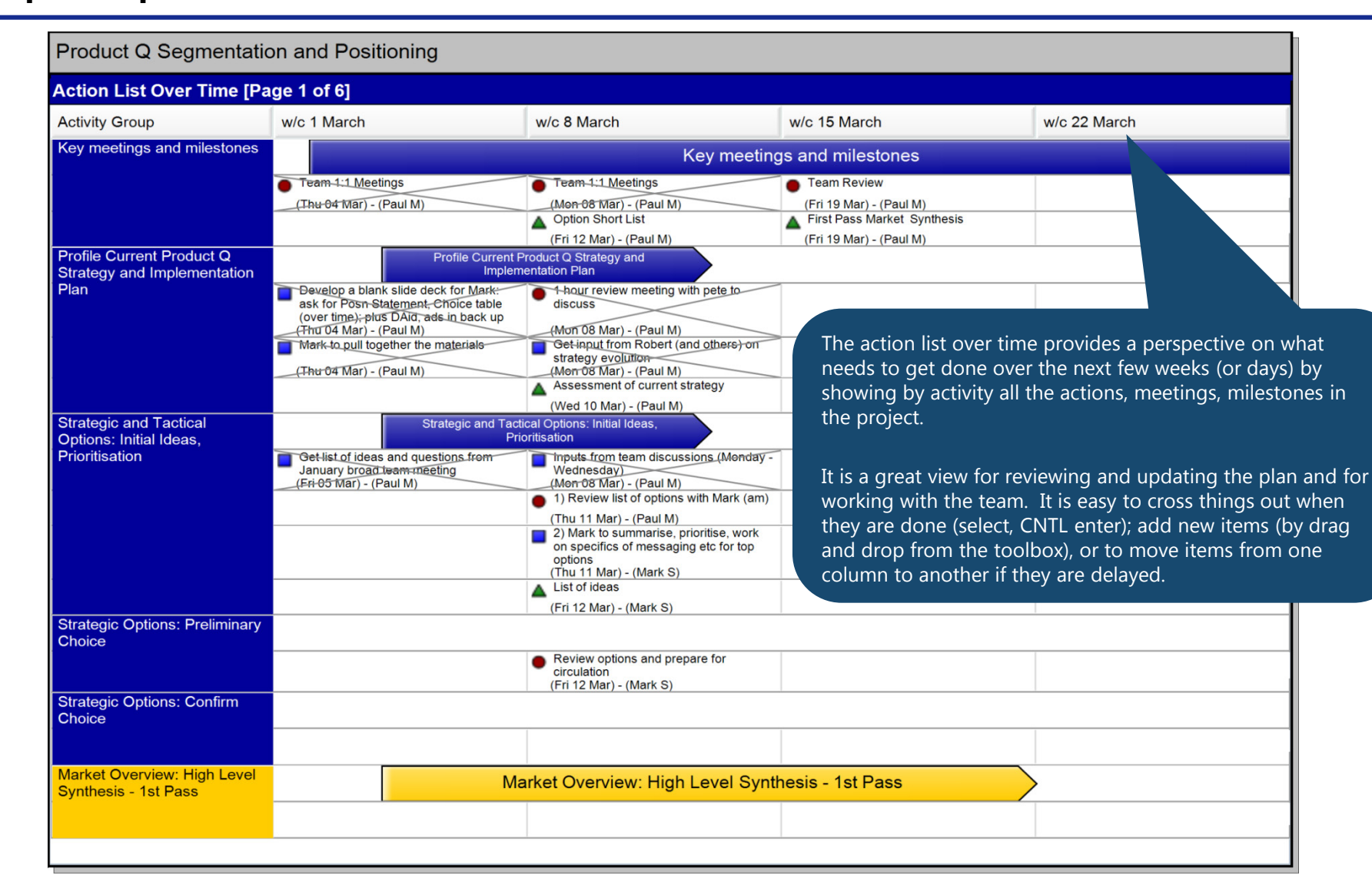

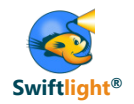

Swiftlight's "big picture" views are generally the best ones to use when communicating progress

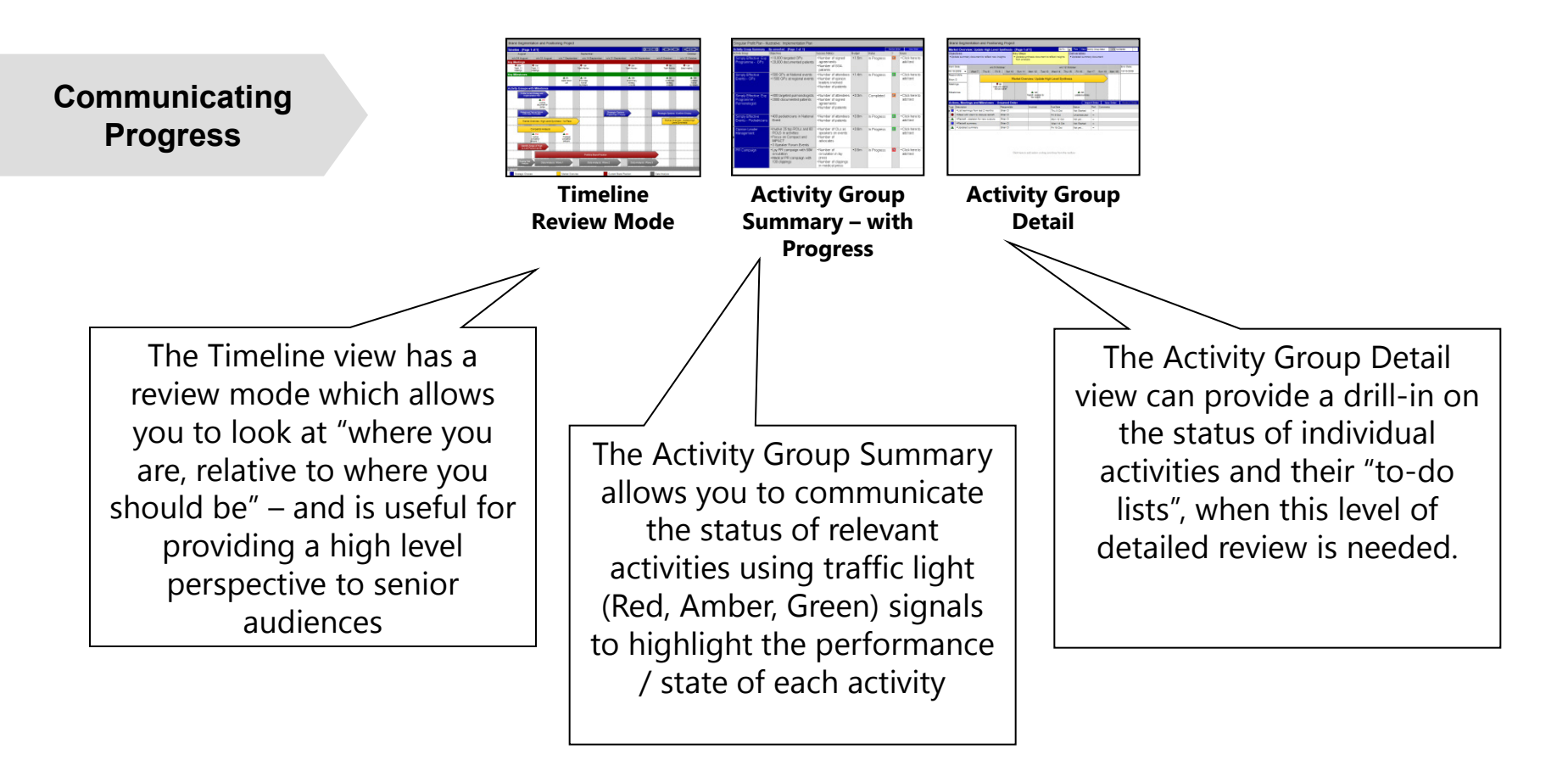

**Top Tip:** set up the Activity Group Summary to display what you need by changing the columns displayed using the "columns" tab of the format dialogue, and hiding activities you don't need to show by selecting and hiding them using the "right click" menu.

## Use 4) - In-depth project management of an active engagement Communicating progress Example Output – Timeline in Review Mode

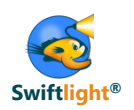

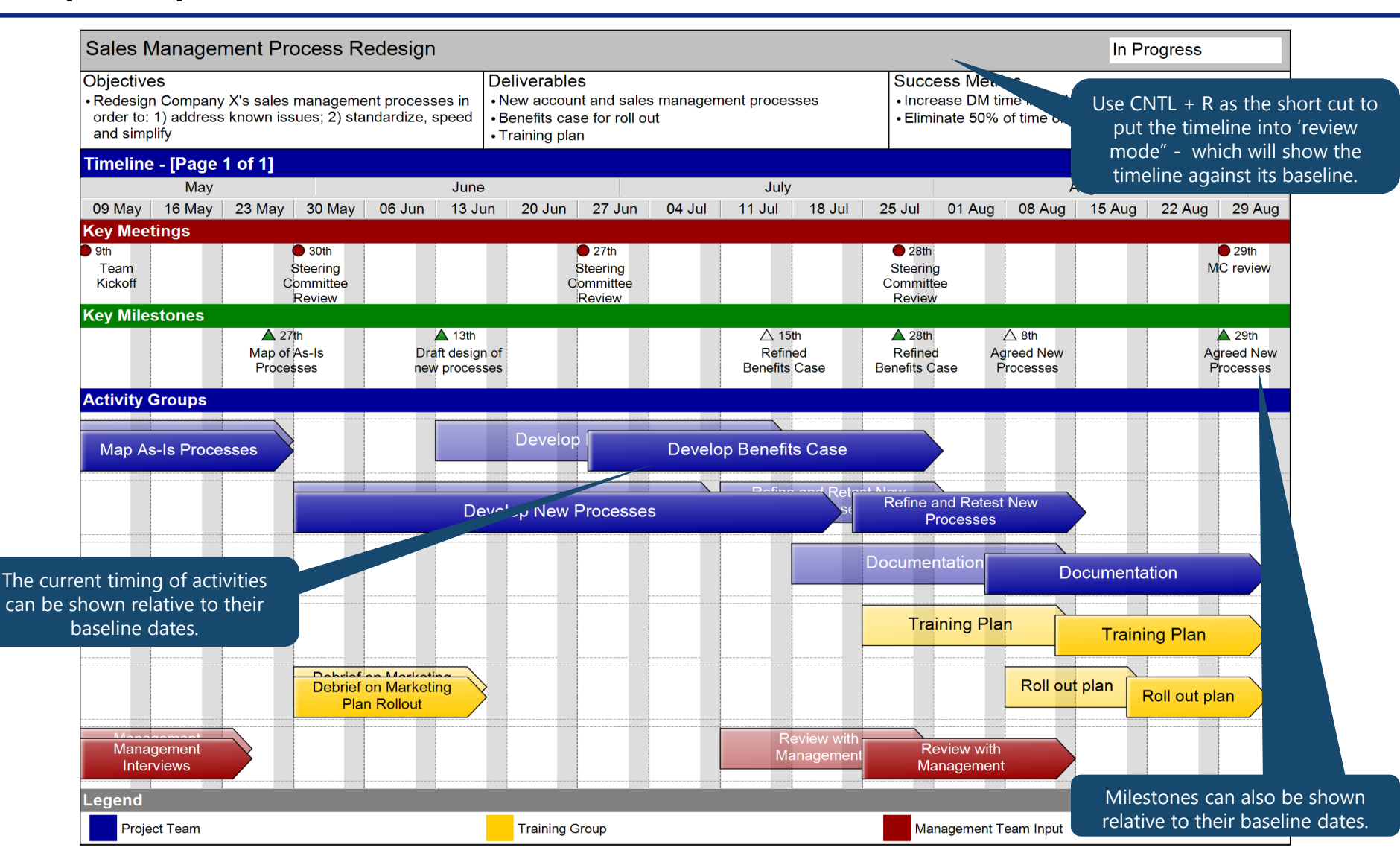

## Use 4) - In-depth project management of an active engagement **Communicating progress** Example Output – Activity Group Summary

click and 'Hide".

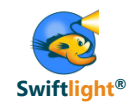

| Activity Group                                                            | Who                                                                                                    | Objectives                                                                                                    | Key Steps                                                                                                    | Deliverables                                                                                                    | Status      | Perf. | Comments                                                                                                    |
|---------------------------------------------------------------------------|----------------------------------------------------------------------------------------------------|----------------------------------------------------------------------------------------------------|----------------------------------------------------------------------------------------------------|----------------------------------------------------------------------------------------------------|-------------|-------|----------------------------------------------------------------------------------------------------|
| Profile Current<br>Product Q<br>Strategy and<br>Implementation<br>Plan    | • Mark S (lead)<br>with Paul input                                                                        | • Understand and<br>profile actual strategy<br>and messaging<br>deployed over time                                                                                                    | <ul> <li>Review positioning<br/>statement, detail aids,<br/>advertising</li> <li>Produce 2-4 page<br/>summary</li> </ul>                                                                          | Articulation of actual, historic<br>positioning vs strategic choices                                                                                                    | In Progress | da i  | • No issues                                                                                                    |
| Strategic and<br>Tactical<br>Options: Initial<br>Ideas,<br>Prioritisation | <ul> <li>Paul M (lead collation of data from team members)</li> <li>Mark S (lead on synthesis)</li> </ul> | Collate team<br>perspectives on<br>potential changes to<br>Product Q strategy<br>and implementation<br>plan<br>Develop prioritised list<br>of 5-8 (?) feasible<br>options which could be<br>actioned mid-April | <ul> <li>Meet with key team<br/>members (marketing,<br/>medical, sales, agency)<br/>to gather inputs</li> <li>Summarise<br/>perspectives</li> <li>Prioritise options and<br/>circulate</li> </ul> | <ul> <li>Set of ideas for the "low<br/>hanging fruit" - potential<br/>changes to increase revenue<br/>growth</li> <li>Translation of ideas into specific<br/>options for messaging and other<br/>changes</li> <li>Insights to inform focus of<br/>analysis</li> </ul>                        | In Progress | ₩.    | <ul> <li>Disagreement in team on<br/>"what's possible"</li> <li>Need management input on<br/>what's in and out of scope,<br/>potential budget for funding<br/>changes</li> </ul> |
| Strategic<br>Options:<br>Preliminary<br>Choice                            | • Mark S (lead)<br>• Input from all                                                                       | Review options and<br>make preliminary<br>decision about which<br>looks best for the<br>portfolio                                                                                                    | <ul> <li>Assess viability and<br/>impact of potential<br/>choices in light of<br/>market understanding</li> <li>Team review,<br/>discussion, directional<br/>decision</li> </ul>                  | <ul> <li>First evaluation of options</li> <li>Preliminary strategic decisions<br/>for April</li> </ul>                                                                                                    | In Progress | ¢9    | <ul> <li>Divergent views in team</li> <li>Developing criteria to inform choice</li> </ul>                                                                                        |
| Strategic<br>Options:<br>Confirm Choice                                   | • Mark S (lead)<br>• Input from all                                                                       | • Reach team<br>consensus on initial<br>changes in Product Q<br>strategy and<br>implementation plan                                                                                                    | <ul> <li>Finalise assessment of options</li> <li>Team review, discussion and decision making</li> </ul>                                                                                           | • Clear direction for Sales Cycle<br>Meetings                                                                                                    | Not Started | -     | Select the relevant column                                                                                                    |
| Market<br>Overview: High<br>Level Synthesis<br>- 1st Pass                 | • Pur M (lead);<br>revin with<br>teams                                                                    | • Synthesize key<br>market research and<br>team knowledge into<br>a clear market<br>summary                                                                                                    | Read and review<br>relevant market<br>research materials     Develop summary<br>document (15-30<br>pages) and circulate to<br>team for review     Integrate insights from<br>tiscussions     ers  | <ul> <li>Summary document (~15-30 pages) focusing on:</li> <li>High level patient flow / treatment algorithm across the patient sectors, with qualitative view on differences between sector</li> <li>Physician / hospital segmentation hypotheses and preliminary prioritisation</li> </ul> | Not Started | -     | format dialogue. In this c<br>columns to help report of<br>status, performance (traf<br>light) have been selected,<br>well as "comments" to cap<br>key points on status.         |

www.SwiftlightSoftware.com

Confidential Copyright © 2011 Torridon Solutions Limited

# Use 4) - In-depth project management of an active engagement Summary

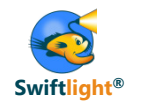

We hope these suggestions give you some ideas about how to use Swiftlight at different stages of a project and about how this can benefit you.

- The approach you take to a creating and maintaining a workplan for a project will vary by situation and should be closely aligned with how you want to direct and manage the people on the team.
- Whatever approach you take, we recommend that you use Swiftlight to develop and maintain a high level plan for the project:
  - Under a "delegated" management approach, the team leader can then manage to this high level plan, whilst managing the team at the level of detail appropriate to their experience / the project needs
  - With a more "in-depth" approach you can either have more detail in one overall master-plan, or (our preferred approach) more detail in separate team sub-plans
- You will find that different Swiftlight views are useful at different stages of the project (see slide z)
- Overall, you should find that Swiftlight's combination of "big-picture" and more detailed views, helps you plan and manage at a level that makes sense for your project, and in a way that is easy and fast

| Usage                                                             | Who by                                                    | Benefits of Swiftlight                                                                                                    |
|-------------------------------------------------------------------|-----------------------------------------------------------|----------------------------------------------------------------------------------------------------|
| "Day-to-day"/ in-depth project management on an active engagement | Project leader<br>(principal / associate)<br>Team members | <ul> <li>Improved visualization and clarity for project manager, for team, for client</li> <li>Time savings vs other tools</li> </ul> |

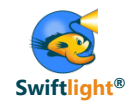

- Introduction to Swiftlight
- Seven Uses of Swiftlight
  - 1) Timelines (and other outputs) for proposals / meetings
  - 2) Real-time creation of project plans in client meetings
  - 3) Program office: high level perspectives on a portfolio of initiatives
  - 4) In depth project management of an active engagement

## 5) Structured planning for junior team members

- 6) Leveraging the links between Swiftlight and MS Project
- 7) Partner perspective: overseeing multiple projects
- Tips
  - Changing terminology in Swiftlight
  - Adapting colours / fonts to create a customized file
  - Other
- Links to example files

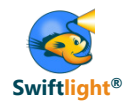

If / when junior team members need to develop work plans, Swiftlight can help by providing them with a practical structure that helps them plan effectively, and that facilitates management oversight...

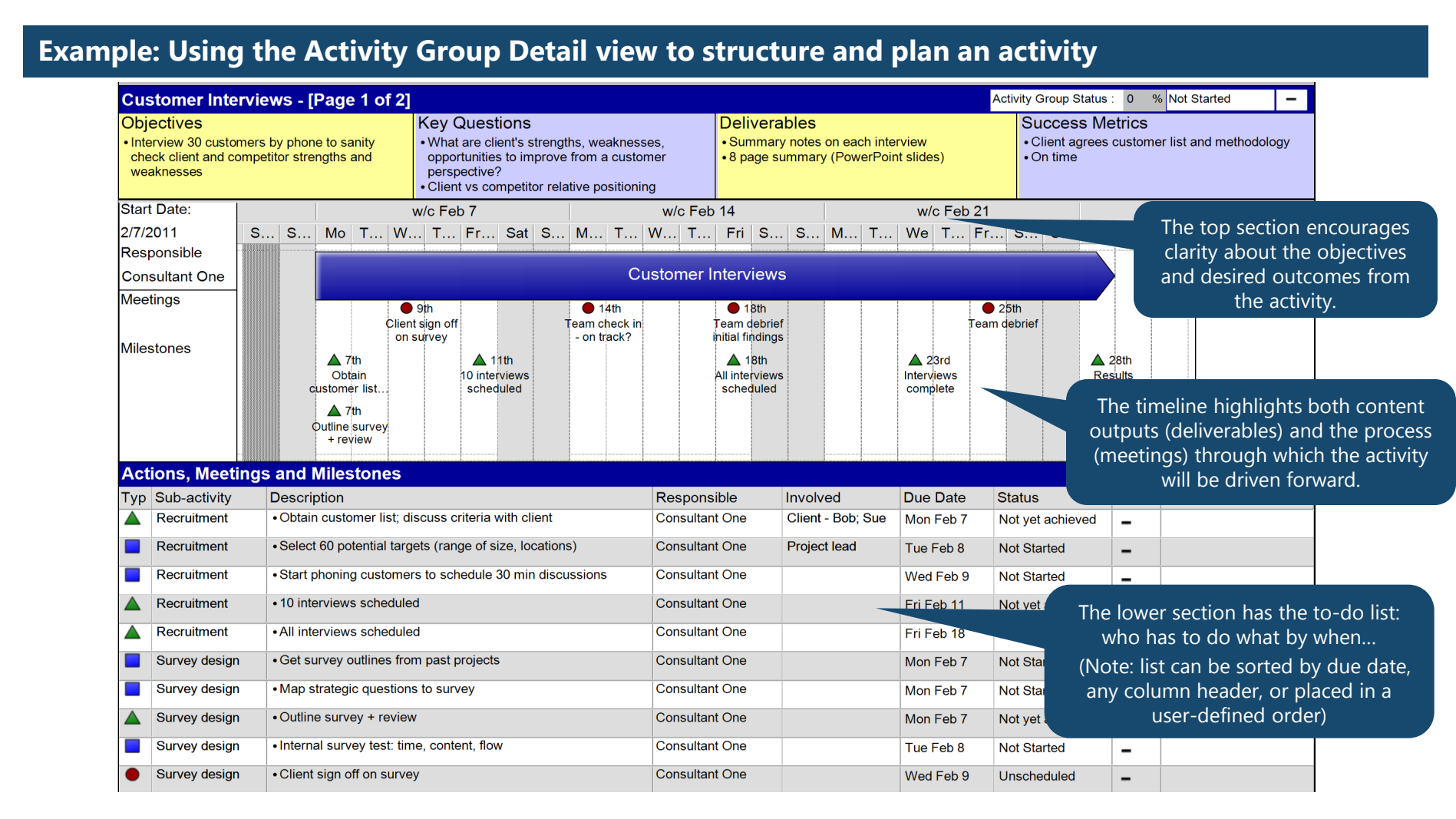

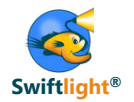

..and for more micro-management the Action List over Time provides a perspective on tasks by day or by week..

## Using the Action List over Time to highlight what should be done each day.....

| Action List Over Time [Page 1 of 12]         Activity Group       Mon February 7       Tue February 8       Wed February 9       Thu February 10       Fri February 11         Key meetings and milestones       Key meetings and milestones       Customer Interviews       Customer Interviews         Customer Interviews       Obtain customer list; discuss criteria with client (Consultant One)       Internal survey test: time, content, flow       Client sign off on survey       Revisions, testing       10 interviews sche (Consultant One)         Outline survey + review       Select 60 potential targets (range of size, locations)       Start phoning customers to schedule 30 min discussions       First 3 interviews?         (Consultant One)       (Consultant One)       (Consultant One)       Consultant One)       Consultant One)                                                                                                    | Time [Page 1 of 12]         Mon February 7       Tue February 8       Wed February 9       Thu February 10       Fri February 11         Key meetings and milestones         VS       Customer Interviews         Obtain customer list;<br>discuss criteria with<br>client<br>(Consultant One)       Internal survey test:<br>time, content, flow<br>(Consultant One)       Client sign off on survey<br>(Consultant One)       Revisions, testing<br>(Consultant One)       10 interviews scheduled<br>(Consultant One)         Outline survey + review<br>(Consultant One)       Select 60 potential<br>targets (range of size,<br>locations)       Start phoning customers<br>to schedule 30 min<br>discussions<br>(Consultant One)       First 3 interviews?       First 3 interviews?         Get survey outlines from<br>past projects<br>(Consultant One)       Get survey outlines from<br>past projects<br>(Consultant One)       Consultant One)       Consultant One)       Consultant One)                                                                                                    | Action List Over Time [Page 1 of 12]         Activity Group       Mon February 7       Tue February 8       Wed February 9       Thu February 10       Fri February 11         Key meetings and milestones       Customer Interviews         Customer Interviews       Obtain customer list; discuss criteria with (Consultant One)       Internal survey test: time, content, flow       Client sign off on survey       Revisition s, testing       10 interviews scheduled         Outline survey + review       Select 60 potential targets (range of size, locations)       Start phoning customers to schedule 30 min discussions       First 3 interviews?         Get survey outlines from past projects (Consultant One)       (Consultant One)       (Consultant One)       (Consultant One)         Mage strategic questions to survey (Consultant One)       Mage strategic questions to survey (Consultant One)       (Consultant One)       (Consultant One)                                                                                                    | Structured Planning            | for Junior Team Membe                                         | rs                                                           |                                                              |                    | Not Started -                                                                                                |
|----------------------------------------------------------------------------------------------------|----------------------------------------------------------------------------------------------------|----------------------------------------------------------------------------------------------------|--------------------------------|---------------------------------------------------------------|--------------------------------------------------------------|--------------------------------------------------------------|--------------------|----------------------------------------------------------------------------------------------------|
| Activity Group       Mon February 7       Tue February 8       Wed February 9       Thu February 10       Fri February 11         Key meetings and milestones       Key meetings and milestones       Fri February 11         Customer Interviews       Obtain customer list; discuss criteria with client (Consultant One)       Internal survey test: time, content, flow (Consultant One)       Client sign off on survey (Consultant One)       Revisions, testing (Consultant One)       10 interviews scher (Consultant One)         Image: Consultant One (Consultant One)       Select 60 potential targets (range of size, locations) (Consultant One)       Start phoning customers to schedule 30 min discussions (Consultant One)       First 3 interviews?                                                                                                    | Mon February 7       Tue February 8       Wed February 9       Thu February 10       Fri February 11         Key meetings and milestones         VS <ul> <li>Obtain customer list;<br/>discuss criteria with<br/>client<br/>(Consultant One)</li> <li>Outline survey + review<br/>Outline survey + review</li> <li>Select 60 potential<br/>targets (range of size,<br/>locations)<br/>(Consultant One)</li> <li>Get survey outlines from<br/>past projects<br/>(Consultant One)</li> </ul> Image: Start phoning customers<br>to schedule 30 min<br>discussions<br>(Consultant One)         First 3 interviews?           Get survey outlines from<br>past projects<br>(Consultant One)         Image: Start phoning customers<br>to schedule 30 min<br>discussions<br>(Consultant One)         Image: Start phoning customers<br>to schedule 30 min<br>discussions<br>(Consultant One)         Image: Start phoning customers<br>to schedule 30 min<br>discussions<br>(Consultant One)         Image: Start phoning customers<br>to schedule 30 min<br>discussions         Image: Start phoning customers<br>to schedule 30 min<br>discussions         Image: Start phoning customers<br>to schedule 30 min<br>discussions         Image: Start phoning customers<br>to schedule 30 min<br>discussions         Image: Start phoning customers<br>to schedule 30 min<br>discussions         Image: Start phoning customers<br>to schedule 30 min<br>discussions         Image: Start phoning customers<br>to schedule 30 min<br>discussions         Image: Start phoning customers<br>to schedule 30 min<br>discussions         Image: Start phoning customers<br>to schedule 30 min<br>discussions         Image: Start phoning customers<br>to schedule 30 min<br>discussions         Image: Start phoning customers<br>to schedule 30 min<br>di | Activity Group       Mon February 7       Tue February 8       Wed February 9       Thu February 10       Fri February 11         Key meetings and milestones       Key meetings and milestones       Key meetings and milestones       Fri February 11         Customer Interviews       Obtain customer list, discuss criteria with (Consultant One)       Internal survey test: time, content, flow       Client sign off on survey       Revisit is, testing       10 interviews scheduled         Outline survey + review       Select 60 potential targets (range of size, locations)       Start phoning customers to survey       Revisit is, testing       First 3 interviews?         Get survey outlines from past projects (Consultant One)       Get survey outlines from past projects (Consultant One)       Consultant One)       Consultant One)       (Consultant One)         Map strategic questions to survey (Consultant One)       Get survey (Consultant One)       Consultant One)       Consultant One)       Consultant One)       Consultant One)         Map strategic questions to survey (Consultant One)       Map strategic questions to survey (Consultant One)       Map strategic questions to survey       Map strategic questions to survey       Map strategic questions to survey       Map strategic questions to survey       Map strategic questions to survey       Map strategic questions to survey       Map strategic questions to survey       Map strategic questions to survey       Map strategic questions to survey       Map st                                                                                                    | Action List Over Time [        | Page 1 of 12]                                                 |                                                              |                                                              |                    |                                                                                                    |
| Key meetings and milestones       Key meetings and milestones         Customer Interviews <ul> <li>Obtain customer list; discuss criteria with client (Consultant One)</li> <li>Outline survey + review</li> <li>Select 60 potential targets (range of size, locations)</li> <li>(Consultant One)</li> <li>(Consultant One)</li> </ul> <ul> <li>(Consultant One)</li> <li>(Consultant One)</li> <li>(Consultant One)</li> <li>(Consultant One)</li> <li>(Consultant One)</li> <li>(Consultant One)</li> <li>(Consultant One)</li> </ul> <ul> <li>(Consultant One)</li> <li>(Consultant One)</li> <li>(Consultant One)</li> <li>(Consultant One)</li> <li>(Consultant One)</li> </ul> <ul> <li>(Consultant One)</li> <li>(Consultant One)</li> <li>(Consultant One)</li> <li>(Consultant One)</li> <li>(Consultant One)</li></ul>                                                                                                    | VS       Customer Interviews <ul> <li>Obtain customer list;<br/>discuss criteria with<br/>client<br/>(Consultant One)</li> <li>Internal survey test:<br/>time, content, flow<br/>(Consultant One)</li> <li>Client sign off on survey</li> <li>Revisi ts, testing</li> <li>10 interviews scheduled<br/>(Consultant One)</li> <li>Consultant One)</li> <li>Consultant One)</li> <li>Consultant One)</li> <li>Consultant One)</li> <li>Consultant One)</li> <li>Select 60 potential<br/>targets (range of size,<br/>locations)</li> <li>Consultant One)</li> <li>Consultant One)</li> </ul>                                                                                                    | Key meetings and milestones       Key meetings and milestones         Customer Interviews       Obtain customer list; discuss criteria with client (Consultant One)       Internal survey test: time, content, flow (Consultant One)       Client sign off on survey (Consultant One)       10 interviews scheduled         Outline survey + review       Select 60 potential targets (range of size, locations)       Start phoning customers to schedule 30 min discussions       First 3 interviews?         Get survey outlines from past projects (consultant One)       (Consultant One)       (Consultant One)       (Consultant One)         Map strategic questions to survey (Consultant One)       Map strategic questions to survey (Consultant One)       Interviews to survey (Consultant One)       Interviews (Consultant One)                                                                                                    | Activity Group                 | Mon February 7                                                | Tue February 8                                               | Wed February 9                                               | Thu February 10    | Fri February 11                                                                                              |
| Customer Interviews       Customer Interviews <ul> <li>Obtain customer list;<br/>discuss criteria with<br/>client<br/>(Consultant One)</li> <li>Internal survey test:<br/>time, content, flow<br/>(Consultant One)</li> <li>Client sign off on survey<br/>(Consultant One)</li> <li>Client sign off on survey<br/>(Consultant One)</li> <li>Client sign off on survey<br/>(Consultant One)</li> <li>Select 60 potential<br/>targets (range of size,<br/>locations)<br/>(Consultant One)</li> <li>Start phoning customers<br/>to schedule 30 min<br/>discussions<br/>(Consultant One)</li> <li>Consultant One)</li> <li>Consultant One)</li> <li>Consultant One)</li> </ul> <ul> <li>First 3 interviews?</li> <li>Consultant One)</li> <li>Consultant One)</li> <li>Consultant One)</li> <li>Consultant One)</li> <li>Consultant One)</li> <li>Consultant One)</li> </ul> <ul> <li>Gost are surve with set form</li> <li>Consultant One)</li> </ul> <ul> <li>Consultant One)</li> <li>Consultant One)</li> <li>Consultant One)</li> <li>Consultant One)</li> <li>Consultant One)</li> <li>Consultant One)</li> </ul>                                                                                                    | VS       Customer Interviews <ul> <li>Obtain customer list;<br/>discuss criteria with<br/>client<br/>(Consultant One)</li> <li>Internal survey test:<br/>time, content, flow<br/>(Consultant One)</li> <li>Client sign off on survey<br/>(Consultant One)</li> <li>Client sign off on survey<br/>(Consultant One)</li> <li>Client sign off on survey<br/>(Consultant One)</li> <li>Client sign off on survey<br/>(Consultant One)</li> <li>Consultant One)</li> <li>Consultant One)</li> <li>Select 60 potential<br/>targets (range of size,<br/>locations)</li> <li>Consultant One)</li> <li>Consultant One)</li> <li>Consultant One)</li> <li>Consultant One)</li> <li>Consultant One)</li> <li>Consultant One)</li> <li>Consultant One)</li> <li>Consultant One)</li> <li>Consultant One)</li> <li>Consultant One)</li> <li>Consultant One)</li> <li>Consultant One)</li> </ul>                                                                                                    | Customer Interviews       Obtain customer list;<br>discuss criteria with<br>client<br>(Consultant One)       Internal survey test:<br>time, content, flow<br>(Consultant One)       Internal survey test:<br>time, content, flow<br>(Consultant One)       Revisions, testing<br>(Consultant One)       10 interviews scheduled<br>(Consultant One)            • Ottime survey + review<br>Outline survey + review<br>(Consultant One)          • Select 60 potential<br>targets (range of size,<br>locations)<br>(Consultant One)          • Start phoning customers<br>to schedule 30 min<br>discussions<br>(Consultant One)          • First 3 interviews?            • Get survey outlines from<br>past projects<br>(Consultant One)          • Get survey outlines from<br>past projects<br>(Consultant One)          • Consultant One)          • Consultant One)          • Consultant One)            • Map strategic questions<br>to survey<br>(Consultant One)          • Map strategic questions<br>to survey<br>(Consultant One)          • Map strategic questions<br>to survey          • Interviews                                                                                                    | Key meetings and<br>milestones |                                                               |                                                              | Key meetings and milesto                                     | ones               |                                                                                                    |
| Customer Interviews       Customer Interviews <sup>(1)</sup> Obtain customer list;<br>discuss criteria with<br>client<br>(Consultant One) <sup>(1)</sup> Outline survey + review         Outline survey + review         (Consultant One)         (Consultant One)         (Consultant O | VS       Customer Interviews         Obtain customer list;<br>discuss criteria with<br>client<br>(Consultant One)       Internal survey test:<br>time, content, flow       Client sign off on survey<br>(Consultant One)       Revisions, testing       10 interviews scheduled         Outline survey + review       Select 60 potential<br>targets (range of size,<br>locations)       Start phoning customers<br>to schedule 30 min<br>discussions       First 3 interviews?         Get survey outlines from<br>past projects<br>(Consultant One)       (Consultant One)       (Consultant One)       (Consultant One)                                                                                                    | Customer Interviews       Customer Interviews            • Obtain customer list;<br>discuss criteria with<br>client<br>(Consultant One)         • Outline survey + review<br>(Consultant One)         • Outline survey + review<br>(Consultant One)         • Outline survey + review<br>(Consultant One)         • Select 60 potential<br>targets (range of size,<br>locations)         • Client sign off on survey<br>(Consultant One)         • Client sign off on survey<br>(Consultant One)         • Client sign off on survey<br>(Consultant One)         • Client sign off on survey<br>(Consultant One)         • Client sign off on survey<br>(Consultant One)         • Client sign off on survey<br>(Consultant One)         • Client sign off on survey<br>(Consultant One)         • Client sign off on survey<br>(Consultant One)         • Client sign off on survey<br>(Consultant One)         • Client sign off on survey<br>(Consultant One)         • Client sign off on survey<br>(Consultant One)         • Client sign off on survey<br>(Consultant One)         • Start phoning customers<br>to schedule 30 min<br>discussions<br>(Consultant One)         • First 3 interviews?         • Consultant One)         • Consultant One)         • Consultant One)         • Consultant One)         • Map strategic questions<br>to survey<br>(Consultant One)         • Map strategic questions<br>to survey<br>(Consultant One)         • Map strategic questions<br>to survey         • Consultant One)         • Map strategic questions<br>to survey         • Consultant One)         • Map strategic questions<br>to survey         • Consultant One)         • Map strategic questions<br>to survey         • Consultant One)         • Map strategic questions<br>to survey         • Consultant One)         • Map strategic questions         • Consultant One)         • Map strategic questions         • Consultant One)         • Consultant One)         • Consultant One)         • Consultant One)         • Consultant One)         • Consultant One)         • Consultant One)         • Consultant One) |                                |                                                               |                                                              |                                                              |                    |                                                                                                    |
| <ul> <li>▲ Obtain customer list;<br/>discuss criteria with<br/>client</li> <li>(Consultant One)</li> <li>▲ Olient sign off on survey</li> <li>▲ Revisions, testing</li> <li>▲ 10 interviews scher</li> <li>▲ Client sign off on survey</li> <li>■ Revisions, testing</li> <li>▲ 10 interviews scher</li> <li>▲ Client sign off on survey</li> <li>■ Revisions, testing</li> <li>▲ Client sign off on survey</li> <li>■ Revisions, testing</li> <li>▲ 10 interviews scher</li> <li>■ Client sign off on survey</li> <li>■ Revisions, testing</li> <li>▲ Client sign off on survey</li> <li>■ Revisions, testing</li> <li>▲ Client sign off on survey</li> <li>■ Revisions, testing</li> <li>▲ Consultant One)</li> <li>■ Consultant One)</li> <li>■ Start phoning customers<br/>to schedule 30 min<br/>discussions</li> <li>■ Consultant One)</li> <li>■ Consultant One)</li> <li>■ Consultant One)</li> <li>■ Consultant One)</li> </ul>                                                                                                    | ▲ Obtain customer list;<br>discuss criteria with<br>client<br>(Consultant One)       ■ Internal survey test:<br>time, content, flow       ● Client sign off on survey       ■ Revisi hs, testing       ▲ 10 interviews scheduled         ● Client sign off on survey       ■ Revisi hs, testing       ▲ 10 interviews scheduled         ● Client sign off on survey       ■ Revisi hs, testing       ▲ 10 interviews scheduled         ● Client sign off on survey       ■ Revisi hs, testing       ▲ 10 interviews scheduled         ● Client sign off on survey       ■ Revisi hs, testing       ▲ 10 interviews scheduled         ● Client sign off on survey       ■ Revisi hs, testing       ▲ 10 interviews scheduled         ● Outline survey + review       ■ Select 60 potential<br>targets (range of size,<br>locations)       ■ Start phoning customers<br>to schedule 30 min<br>discussions       ● First 3 interviews?         ● Get survey outlines from<br>past projects<br>(Consultant One)       ● Client sign off on survey       ● Client sign off on survey       ● Client sign off on survey       ● Client sign off on survey         ● Client sign off on survey       ● Select 60 potential<br>targets (range of size,<br>locations)       ● Start phoning customers<br>(Consultant One)       ● Client sign off on survey       ● First 3 interviews?                                                                                                    | ▲ Obtain customer list;<br>discuss criteria with<br>client       ■ Internal survey test:<br>time, content, flow       ● Client sign off on survey       ■ Revisites, testing       ▲ 10 interviews scheduled         (Consultant One)       (Consultant One)       (Consultant One)       (Consultant One)       (Consultant One)       (Consultant One)         ▲ Outline survey + review       Select 60 potential<br>targets (range of size,<br>locations)       ● Start phoning customers<br>to schedule 30 min<br>discussions       ● First 3 interviews?         (Consultant One)       (Consultant One)       (Consultant One)       ● Client sign off on survey       ● Revisites, testing       ● Interviews scheduled         (Consultant One)       (Consultant One)       (Consultant One)       ● Start phoning customers<br>to schedule 30 min<br>discussions       ● First 3 interviews?         (Consultant One)       (Consultant One)       (Consultant One)       ● Client sign off on survey       ● Client sign off on survey         (Consultant One)       ● Select 60 potential<br>targets (range of size,<br>locations)       ● Start phoning customers<br>to schedule 30 min<br>discussions       ● Client sign off on survey       ● First 3 interviews?         ● Get survey outlines from<br>past projects<br>(Consultant One)       ● Client sign off on survey       ● Client sign off on survey       ● Client sign off on survey       ● Client sign off on survey         ● Map strategic questions<br>to survey       ● Client sign off on survey       ● Client                                                                                                    | Customer Interviews            |                                                               |                                                              | Customer Interviews                                          |                    |                                                                                                    |
| (Consultant One)       (Consultant One)       (Consultant One)       (Consultant One)       (Consultant One)         Outline survey + review       Select 60 potential targets (range of size, locations)       Start phoning customers to schedule 30 min discussions       First 3 interviews?         (Consultant One)       (Consultant One)       (Consultant One)       (Consultant One)                                                                                                    | Consultant One)       (Consultant One)       (Consultant One)       (Consultant One)       (Consultant One)         Outline survey + review       Select 60 potential targets (range of size, locations)       Start phoning customers to schedule 30 min discussions       First 3 interviews?         (Consultant One)       (Consultant One)       (Consultant One)       (Consultant One)         Get survey outlines from past projects (Consultant One)       (Consultant One)       (Consultant One)                                                                                                    | (Consultant One)       (Consultant One)       (Consultant One)       (Consultant One)       (Consultant One)         Outline survey + review       Select 60 potential targets (range of size, locations)       Start phoning customers to schedule 30 min discussions       First 3 interviews?         (Consultant One)       (Consultant One)       (Consultant One)       (Consultant One)       (Consultant One)         Get survey outlines from past projects       (Consultant One)       (Consultant One)       (Consultant One)         Map strategic questions to survey       (Consultant One)       Image: Consultant One)       Image: Consultant One)         (Consultant One)       (Consultant One)       Image: Consultant One)       Image: Consultant One)       Image: Consultant One)                                                                                                    |                                | Obtain customer list;<br>discuss criteria with<br>client      | Internal survey test:<br>time, content, flow                 | Client sign off on survey                                    | Revisions, testing | ▲ 10 interviews scheduled                                                                                    |
| ▲ Outline survey + review Select 60 potential<br>targets (range of size,<br>locations) (Consultant One) (Consultant One) (Consultant One) (Consultant One)                                                                                                    | ▲ Outline survey + review       ■ Select 60 potential targets (range of size, locations)       ■ Start phoning customers to schedule 30 min discussions       ■ First 3 interviews?         (Consultant One)       (Consultant One)       (Consultant One)       (Consultant One)       (Consultant One)         Get survey outlines from past projects       (Consultant One)       ■ First 3 interviews?       ● First 3 interviews?                                                                                                    | Outline survey + review       Select 60 potential targets (range of size, locations)       Start phoning customers to schedule 30 min discussions       First 3 interviews?         (Consultant One)       (Consultant One)       (Consultant One)       (Consultant One)       (Consultant One)         Get survey outlines from past projects (Consultant One)       Map strategic questions to survey       Map strategic questions to survey       Image: Consultant One)       Image: Consultant One)                                                                                                    |                                | (Consultant One)                                              | (Consultant One)                                             | (Consultant One)                                             | (Consulta One)     | (Consultant One)                                                                                             |
| (Consultant One) (Consultant One) (Consultant One) (Consultant One)                                                                                                    | (Consultant One)       (Consultant One)       (Consultant One)         Get survey outlines from past projects       (Consultant One)       (Consultant One)         (Consultant One)       (Consultant One)       (Consultant One)                                                                                                    | (Consultant One)(Consultant One)(Consultant One)(Consultant One)Get survey outlines from<br>past projects<br>(Consultant One)                                                                                                    |                                | ▲ Outline survey + review                                     | Select 60 potential<br>targets (range of size,<br>locations) | Start phoning customers<br>to schedule 30 min<br>discussions |                    | First 3 interviews?                                                                                          |
|                                                                                                    | Get survey outlines from<br>past projects<br>(Consultant One)                                                                                                    | Get survey outlines from past projects         (Consultant One)         Map strategic questions to survey         (Consultant One)                                                                                                    |                                | (Consultant One)                                              | (Consultant One)                                             | (Consultant One)                                             |                    | (Consultant One)                                                                                             |
| Get Survey outlines from<br>past projects<br>(Consultant One)                                                                                                    |                                                                                                    | Map strategic questions<br>to survey<br>(Consultant One)                                                                                                    |                                | Get survey outlines from<br>past projects<br>(Consultant One) |                                                              |                                                              |                    |                                                                                                    |
| Map strategic questions<br>to survey                                                                                                    | Map strategic questions to survey                                                                                                    | (Consultant One)                                                                                                    |                                | Map strategic questions to survey                             |                                                              |                                                              |                    |                                                                                                    |
| (Consultant One)                                                                                                    | (Consultant One)                                                                                                    |                                                                                                    |                                | (Consultant One)                                              |                                                              |                                                              |                    |                                                                                                    |
|                                                                                                    |                                                                                                    |                                                                                                    |                                |                                                               |                                                              |                                                              |                    |                                                                                                    |
|                                                                                                    |                                                                                                    |                                                                                                    |                                |                                                               |                                                              |                                                              | Ac<br>to a         | tion List over Time set up<br>show one week to a page<br>nd actions, meetings and<br>milectones for each day |

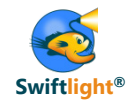

- Introduction to Swiftlight
- Seven Uses of Swiftlight
  - 1) Timelines (and other outputs) for proposals / meetings
  - 2) Real-time creation of project plans in client meetings
  - 3) Program office: high level perspectives on a portfolio of initiatives
  - 4) In depth project management of an active engagement
  - 5) Structured planning for junior team members

# 6) Leveraging the links between Swiftlight and MS Project

- 7) Partner perspective: overseeing multiple projects
- Tips
  - Changing terminology in Swiftlight
  - Adapting colours / fonts to create a customized file
  - Other
- Links to example files

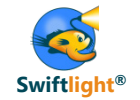

If you are working on more complex projects where you need the capabilities of MS Project, or working in a program office or client environment where others are using it, you may find the links between Swiftlight and MS Project to be useful. These links allow you to:

## 1) Quickly convert a MS Project file into Swiftlight

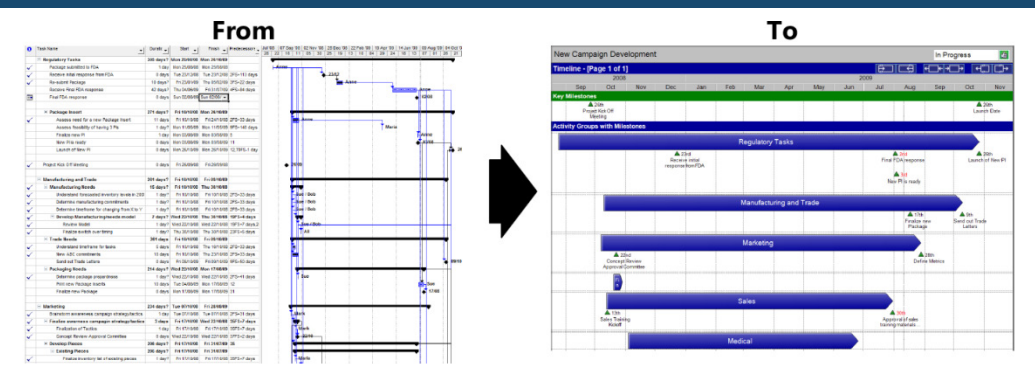

## Benefits

- Easier and clearer visualisation of MS Project plans for project communication / reporting to senior executives or other stakeholders
- Conversion of existing projects into Swiftlight for easier ongoing management

#### Benefits

 Undertake "top down" / high level planning in Swiftlight and then transfer to MS Project for more detailed scheduling and refinement when needed

#### Find out more:

- Read an <u>overview</u>
- Watch a "how to use the links" video

### 2) Take a plan in Swiftlight and convert it into a MS Project file

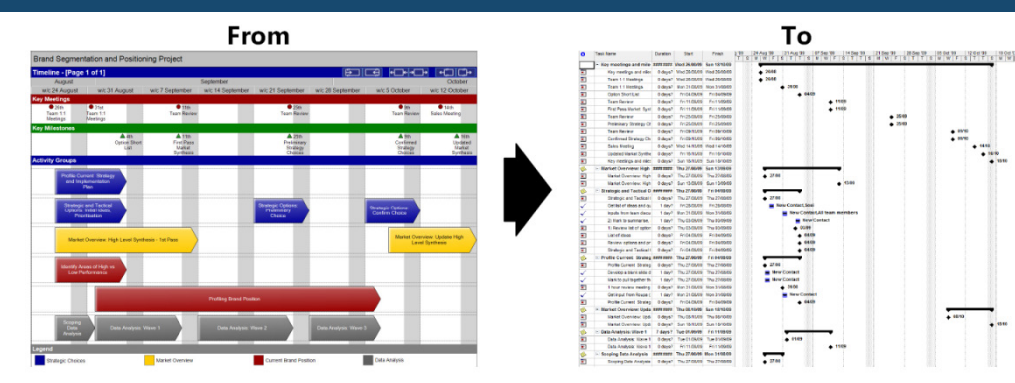

" These links act as a bridge between the complex planning world of MS Project, and the higher level perspectives that senior management need and that Swiftlight can provide"

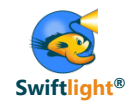

- Introduction to Swiftlight
- Seven Uses of Swiftlight
  - 1) Timelines (and other outputs) for proposals / meetings
  - 2) Real-time creation of project plans in client meetings
  - 3) Program office: high level perspectives on a portfolio of initiatives
  - 4) In depth project management of an active engagement
  - 5) Structured planning for junior team members
  - 6) Leveraging the links between Swiftlight and MS Project

## 7) Partner perspective: overseeing multiple projects

- Tips
  - Changing terminology in Swiftlight
  - Adapting colours / fonts to create a customized file
  - Other
- Links to example files

## Use 7) - Partner perspective: overseeing multiple projects

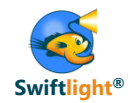

For a senior consultant, who might be working on multiple initiatives, it can be hard to keep on top of all the deadlines and plan ahead. Swiftlight can help by providing high level perspectives of key client meetings and "check in" points with the team, helping you keep on track and see upcoming "pinch points" ...

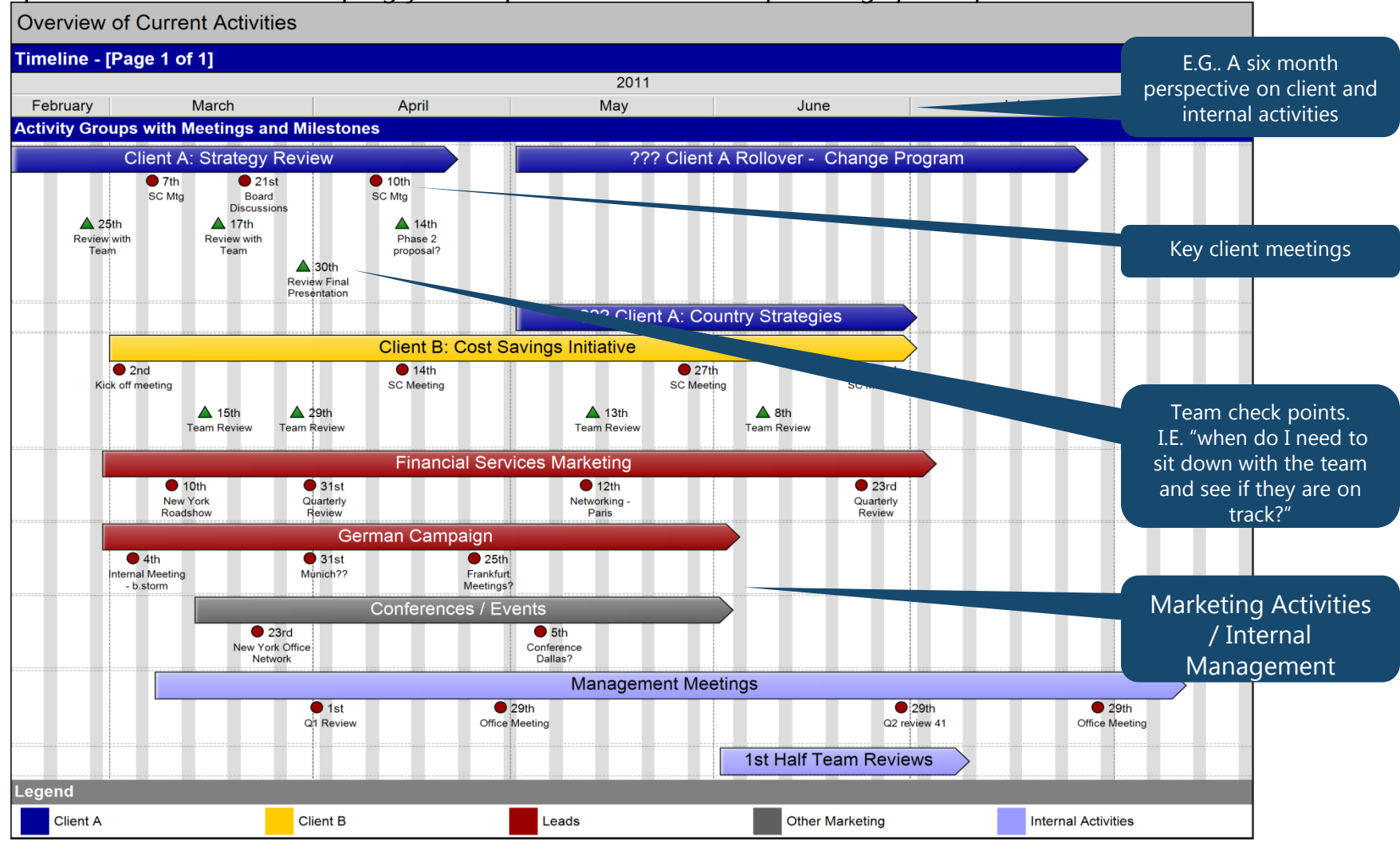

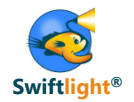

...and it's easy to drill in to look at a shorter timeline, or to use the Action List over Time to list and track more detailed actions.

## Recommendation: At a minimum, use the timeline once a week to keep track of meetings, milestones, key deadlines. Print it out and use as an easy, visual reminder of what's coming up.

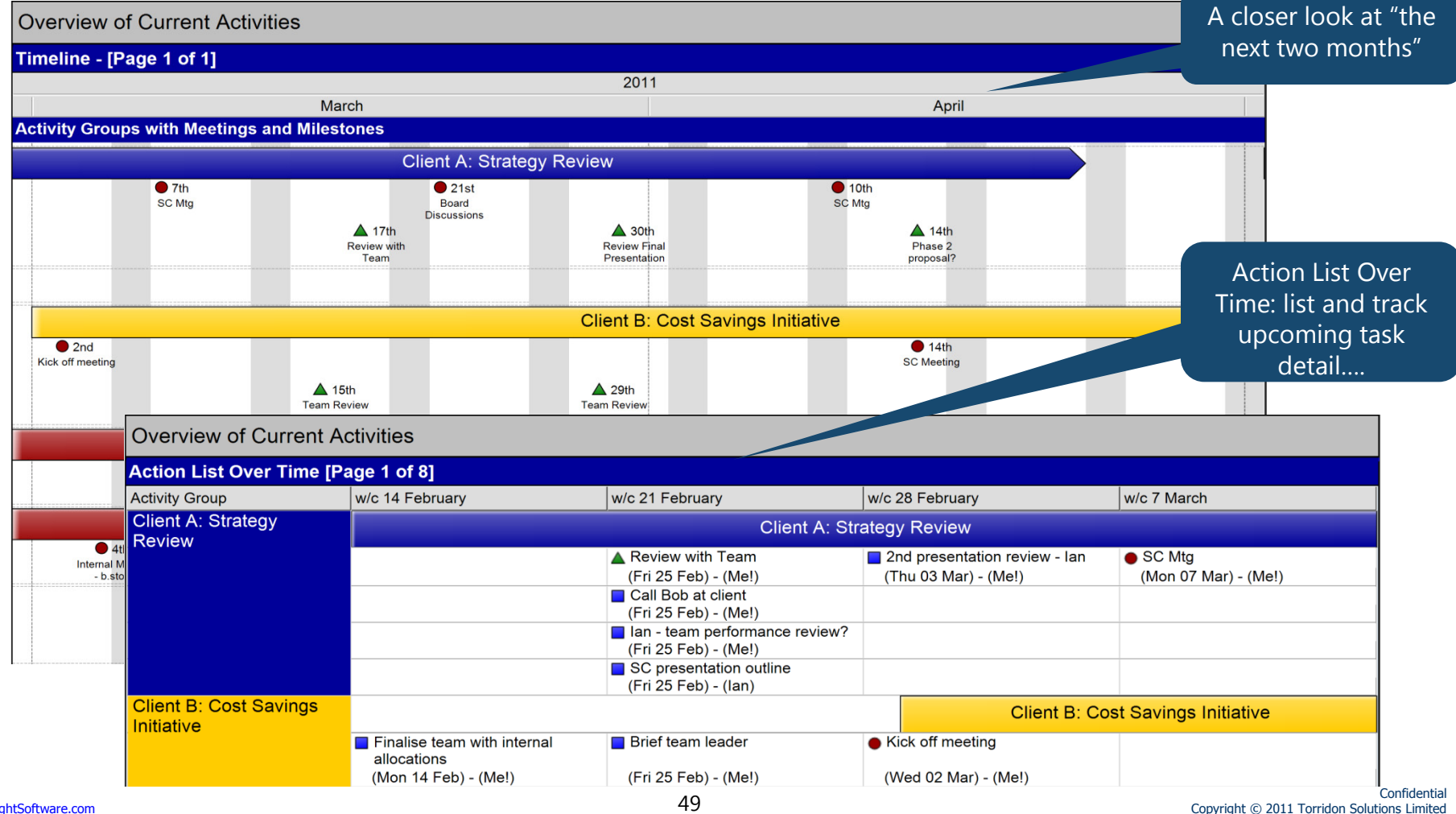

www.SwiftlightSoftware.com

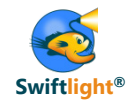

- Introduction to Swiftlight
- Seven Uses of Swiftlight
  - 1) Timelines (and other outputs) for proposals / meetings
  - 2) Real-time creation of project plans in client meetings
  - 3) Program office: high level perspectives on a portfolio of initiatives
  - 4) In depth project management of an active engagement
  - 5) Structured planning for junior team members
  - 6) Leveraging the links between Swiftlight and MS Project
  - 7) Partner perspective: overseeing multiple projects

## • Tips

- Changing terminology in Swiftlight
- Adapting colours / fonts to create a customized file
- Other
- Links to example files

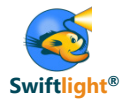

- You can easily change the key terminology in Swiftlight to align it with the needs of your organization or project
  - Use the menu: Tools > Options > Terminology, to open the dialogue (illustrated below) and then select which parts of Swiftlight's terminology you want to change

| C Options |                                                                                                    |                                                                                                    |                                                                                                    |                                   |  |  |
|-----------|----------------------------------------------------------------------------------------------------|----------------------------------------------------------------------------------------------------|----------------------------------------------------------------------------------------------------|-----------------------------------|--|--|
|           | Coptions All Files General Spelling Mail and Calendar Current File Terminology Colour Customisation Font and Icon Customisation Custom Footer Logo PowerPoint Export Template | Customise the ter<br>Customise Terminology<br>Token To Change:<br>Original Value:<br>New Value:<br>Relates To:<br>Note: To create and use | minology used in this file           Activity Group           Activity Group           Budget (Proce Header)           Budget (Proce Header)           Comment (Project Header)           Comment (Project Status Report)           Deliverables (Activity Group Header)           Deliverables (Activity Group Header)           Deliverables (Activity Group Header)           Activity Group           Activity Group           Project Objects | x desired changes to terminology, |  |  |
|           |                                                                                                    | from your saved templa                                                                                                    | e. OK                                                                                                    | Close Apply                       |  |  |

- E.g. Change "Activity Group" to "Workstream", and "Activity Groups" to "Workstreams"
- These changes apply **within the one file** and not across all your files, so you can have different terminology in different files as dictated by project or client needs.
- If there is a standard terminology set that you want to use across all your files, then create a "template file", save it, and use that file as the starting point for all your new files.

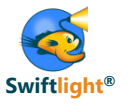

- Swiftlight allows you to change colours and fonts so that you can align outputs with your preferences, or with the requirements of your company's or client's branding. To see an example of what this can look like: <u>click here</u>
- To change colours or fonts, use the menu: Tools > Options and then select the colour customization tab (shown below) or fonts tab and follow instructions:

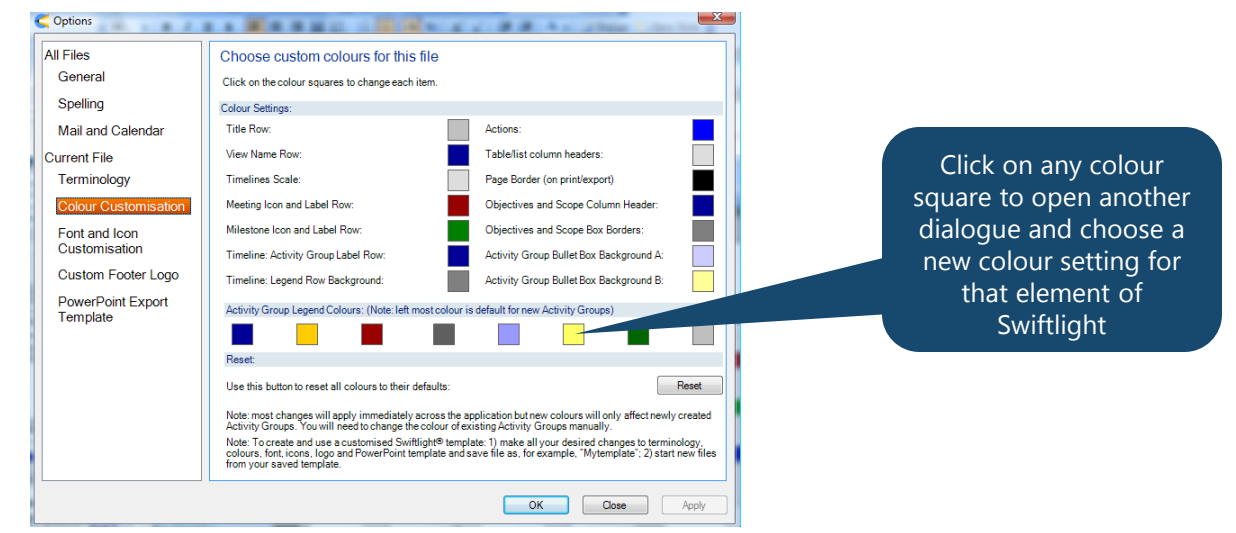

- Any changes you make apply **within the one file** and not across all your files, allowing you to have different colour / font settings in different files as dictated by project or client needs.
- To create a standard "brand customized file", first make all your desired changes, then save the file (e.g. as "MyBrandTemplate" and then use that file as the starting point for all projects needing that branding.
- Notes:
  - If you work through all the items you can change **every** colour in Swiftlight views display, effectively
    allowing you total control over the "look and feel"
  - Getting a good looking combination of colours can be tricky, and it is generally best to start out with a
    desired colour design (e.g. branding guidelines) rather than trying to create them on the go
  - It is recommended that you set up colours etc, save, close and re-open **before** adding content to your file.
     This ensures that the colour scheme is applied from the start.

# Tips Other Tips & Shortcuts

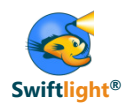

| Where                       | What                                                                                                    | How                                                                                                    |  |
|-----------------------------|----------------------------------------------------------------------------------------------------|----------------------------------------------------------------------------------------------------|--|
| General                     | <ul> <li>Changing terminology (e.g.<br/>changing "key questions" to "key<br/>steps")</li> </ul>                   | <ul> <li>Use the menus: Tools &gt; Options &gt; Terminology</li> <li>You can change the terminology either at the project level (which affects the Objectives and Scope view and the top section of the Timeline and other views), or at the activity level (which affects the Activity Group Detail and the Activity Group Summary)</li> </ul> |  |
|                             | • "Crossing out" an action item when it is completed                                                              | • CNTL + Enter (in the Action List, Activity Group Detail, Action List over Time views)                                                                                                    |  |
| Timeline                    | • Switching display mode (e.g. to see<br>Activities and their Milestones in<br>the lower section of the timeline) | Use the short cut on the tool bar     Meetings     Milestones     Objectives     Key Questions     Deliverables     Success Metrics     Budget                                                                                                    |  |
|                             | Switching to/from "Review Mode"                                                                                   | • CNTL + R                                                                                                    |  |
|                             | • To get more rows for activities                                                                                 | <ul> <li>Right click and "Add Timeline Row" (adds one row at a time)</li> <li>Open the Activity Group Rows tab in the format dialogue: either increase the number of rows (to add many rows at one time) or reduce the minimum height of Activity Group rows so that you can get more rows on each page</li> </ul>                              |  |
|                             | To allow more / less text to get<br>displayed for meetings / milestones                                           | <ul> <li>Open the format dialogue and use the "Meeting and Milestone Format" tab to control<br/>the height and width of meetings and milestones</li> </ul>                                                                                                    |  |
| Action<br>List over<br>Time | • To switch between displaying "to-<br>do" items by Activity vs by Person /<br>Contact                            | <ul> <li>Click on the top of the left hand column</li> <li>Or use the format dialogue, Display Mode tab</li> <li>Action List Over Time [Page 1 of 3] (4 W<br/>Change Grouping<br/>Activity Group<br/>Contact</li> </ul>                                                                                                    |  |
| Power-<br>Point tip         | Cropping an exported page in<br>PowerPoint                                                                        | <ul> <li>Click on the object, right click and select "Show Picture Toolbar"</li> <li>Click on the crop icon () on the picture toolbar and then crop the page as required</li> </ul>                                                                                                    |  |

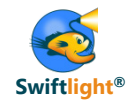

- Introduction to Swiftlight
- Seven Uses of Swiftlight
  - 1) Timelines (and other outputs) for proposals / meetings
  - 2) Real-time creation of project plans in client meetings
  - 3) Program office: high level perspectives on a portfolio of initiatives
  - 4) In depth project management of an active engagement
  - 5) Structured planning for junior team members
  - 6) Leveraging the links between Swiftlight and MS Project
  - 7) Partner perspective: overseeing multiple projects
- Tips
  - Changing terminology in Swiftlight
  - Adapting colours / fonts to create a customized file
  - Other

## • Links to example files

- The following example files can be downloaded in a zip file from our website (some of these files have been used as examples at different points through this toolkit):
  - Use 1) Timelines (and other outputs) for proposals / meetings
    - 2011ProcessExample.pxp
    - 201115WeekProposal.pxp
    - LaunchExample.pxp
    - 2011ProjectGamma.pxp
    - Use 4) In depth project management of an active engagement
      - 2011ConsultingProjectExampleFile.pxp
  - Use 7) Partner perspective: overseeing multiple projects
    - 2011MyCurrentActivities.pxp
- To download these Swiftlight files, just: <u>click here</u>

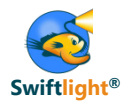

- 3 Month Process Improvement Initiative
- 15 Week IT / Process Assessment
- 3 Year High Level Pharma Launch Plan
- M&A / Transaction Plan